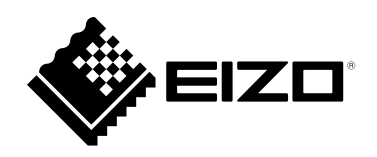

# Manuale utente

# ColorEdge<sup>®</sup> CS2731

**Monitor LCD Color Management** 

Importante

Si prega di leggere "Manuale utente" e "Precauzioni" questo (volume separato) con attenzione per familiarizzare con l'uso sicuro ed efficace.

• Fare riferimento alla "Guida all'installazione" per informazioni sull'installazione / collegamento del monitor.

• Per le ultime informazioni sui prodotti tra cui il "Manuale utente", fare riferimento al nostro sito web:

www.eizoglobal.com

#### Luogo di un'istruzione di attenzione

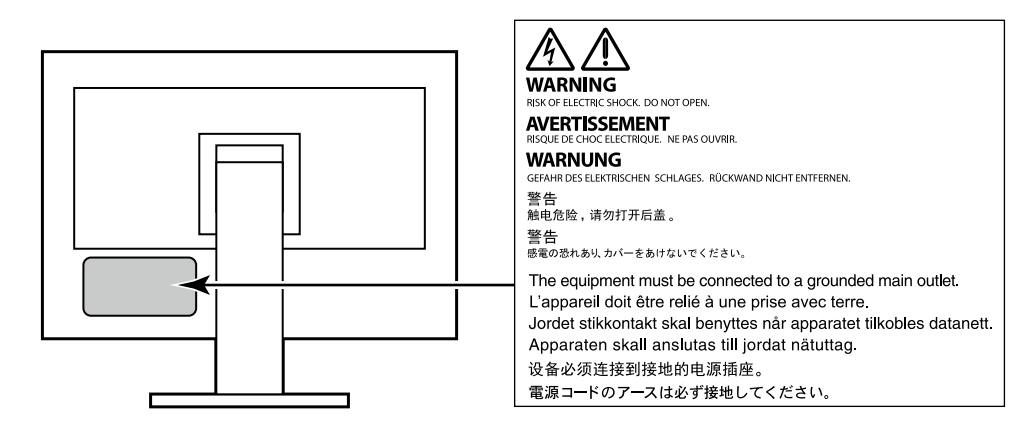

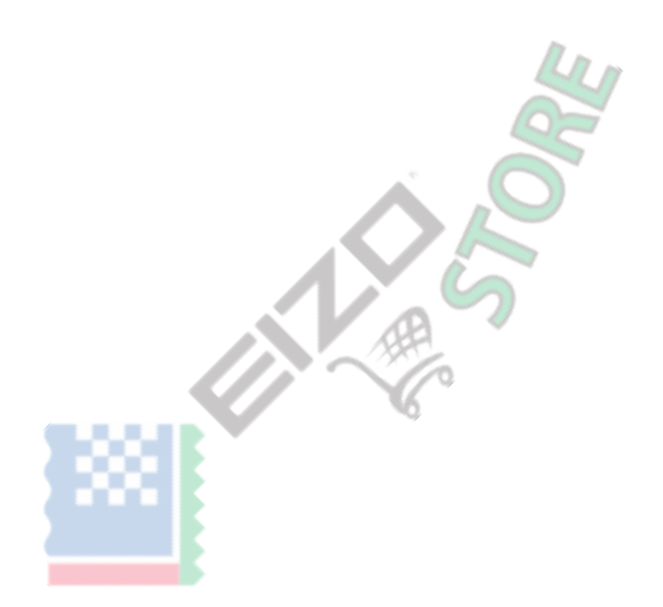

Questo prodotto è stato regolato specificamente per l'uso nella regione per cui è stato originariamente spedito. Al di fuori di questa regione, il prodotto potrebbe non funzionare nel modo indicato nelle specifiche.

Nessuna parte di questo manuale può essere riprodotta, memorizzata in un sistema di recupero, o trasmessa, in qualsiasi forma e con qualsiasi mezzo, elettronico, meccanico o altro, senza la previa autorizzazione scritta di EIZO Corporation. EIZO Corporation non ha l'obbligo di tenere qualsiasi materiale o informazioni presentate riservate salvo accordi precedenti sono fatte a norma del ricevimento da parte di EIZO Corporation di tali informazioni. Sebbene sia stato fatto ogni sforzo per assicurare che questo manuale fornisce le informazioni up-to-date, si ricorda che EIZO specifiche del monitor sono soggette a modifiche senza preavviso.

## Avviso per questo monitor

Oltre a scopi generali come la creazione di documenti, la visualizzazione di contenuti multimediali, questo prodotto è adatto anche per applicazioni come la creazione di grafica ed elaborazione di foto digitali, dove riproduzione accurata dei colori è una priorità.

Questo prodotto è stato regolato specificamente per l'uso nella regione per cui è stato originariamente spedito. Se il prodotto viene usato fuori

della regione, potrebbe non funzionare come descritto nelle specifiche. Questo prodotto non può essere coperto da garanzia per usi diversi da

quelli descritti in questo manuale. Le specifiche citati in questo manuale sono applicabili solo quando vengono utilizzati i seguenti:

· I cavi di alimentazione forniti con il prodotto

· cavi di segnale specificato da noi

Usare solo prodotti opzionali costruiti o specificati da noi con questo prodotto.

Se si posiziona il prodotto su una scrivania lacca rivestito, il colore può aderire al fondo del supporto a causa della composizione della gomma. Controllare la superficie del tavolo prima dell'uso.

Ci vogliono circa 30 minuti (nelle nostre condizioni di misurazione) per la visualizzazione del monitor si stabilizzi. Si prega di attendere 30 minuti o più dopo l'alimentazione del monitor è stato acceso, e quindi regolare il monitor. Monitor deve essere impostato a una luminosità più bassa per evitare una perdita della qualità video a causa uso a lungo termine e di mantenere stabile l'uso.

Quando l'immagine viene modificato dopo la visualizzazione della stessa immagine per lunghi periodi di tempo, potrebbe apparire un'immagine residua. Utilizzare lo screen saver o funzione di risparmio energetico al fine di evitare la visualizzazione della stessa immagine per lunghi periodi di tempo. A seconda dell'immagine, un'immagine residua può essere visualizzato anche se è stato visualizzato per un breve periodo di tempo. Per rimuovere un tale fenomeno, cambiare l'immagine e mantenere l'alimentazione spenta per diverse ore.

Se il display del monitor in modo continuo per un lungo periodo di tempo, macchie scure o burn-in può apparire. Per massimizzare la durata del monitor, si consiglia il monitor si spegne periodicamente. pulizia periodica si raccomanda di mantenere il monitor in cerca di nuovo e per prolungare la durata di funzionamento (vedi "Pulizia" (pagina 4) ).

Il pannello LCD è realizzato con tecnologia ad alta precisione. Sebbene, pixel mancanti o pixel illuminati possono apparire sul pannello LCD, questo non è un malfunzionamento. Percentuale di punti effettivi: 99,9994% o superiore. La retroilluminazione del pannello LCD ha una durata fissa. A seconda del tipo di utilizzo, come l'utilizzo per lunghi periodi continui, la durata della retroilluminazione può esaurirsi prima, richiedono la sostituzione. Quando lo schermo diventa scuro o comincia a sfarfallare, contattare il rappresentante EIZO locale. Non premere sul pannello LCD o bordo del telaio fortemente, poiché ciò può comportare malfunzionamenti visualizzazione, ad esempio modelli di interferenza, ecc Se la pressione viene costantemente applicata alla superficie del pannello LCD, il cristallo liquido può deteriorarsi o il pannello LCD può essere danneggiata. (Se i segni di pressione rimangono sul pannello, lasciare il monitor con uno schermo nero o bianco. Il sintomo potrebbe scomparire.)

Non graffiare o premere sul pannello LCD con oggetti appuntiti, a questo può causare danni al pannello LCD. Non tentare di spazzolare con i tessuti in quanto ciò potrebbe graffiare il pannello.

Quando il monitor è freddo e portato in una stanza o la temperatura sale rapidamente, condensa può verificarsi sull'interno e superfici esterne del monitor. In tal caso, non accendere il monitor. Invece attendere che la condensa scompare, altrimenti può causare qualche danno al monitor.

# Pulizia

Le macchie sulla superficie del pannello LCD mobile e possono essere rimossi da inumidendo parte di un panno morbido con acqua.

#### Attenzione

 Sostanze chimiche come l'alcol e soluzione antisettica possono causare variazioni di lucentezza, ossidazione, e dissolvenza del pannello mobile o LCD, e anche il deterioramento della qualità dell'immagine.

. . . . . . . . . . . . . . . . . . .

• Non usare diluente, benzina, cera o detergenti abrasivi che potrebbero danneggiare la superficie del pannello mobile o LCD.

Nota

• Si raccomanda che ScreenCleaner (disponibile come opzione) essere usato per pulire la superficie del pannello mobile e LCD.

### Per utilizzare il monitor in modo confortevole

- Uno schermo troppo scuro o chiaro può influenzare i vostri occhi. Regolare la luminosità del monitor in base alle condizioni ambientali.
- Fissando il monitor per un lungo tempo di pneumatici gli occhi. Prendere a 10 minuti di riposo ogni ora.

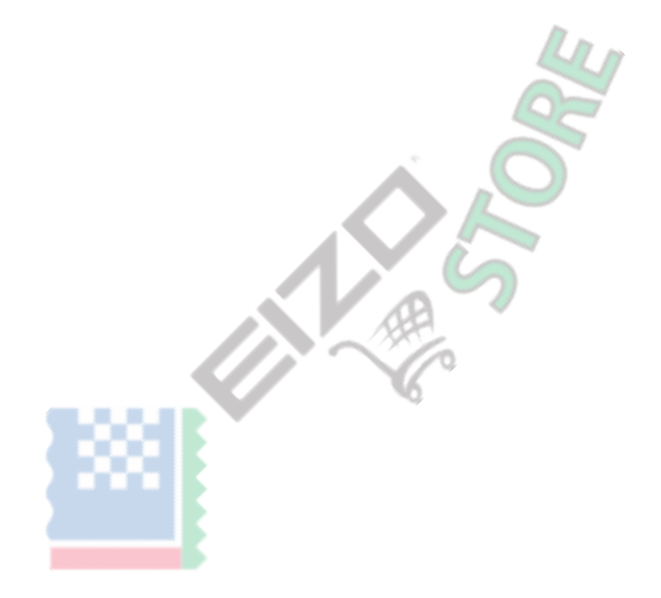

# Contenuti

| Avvi   | so per questo monitor                                              | Ca       |
|--------|--------------------------------------------------------------------|----------|
| F      | Pulizia 4                                                          |          |
| F      | Per utilizzare il monitor comodamente 4                            |          |
| Cont   | enuti                                                              |          |
| Cani   | tolo 1 Introduzione 6                                              |          |
| oapi   |                                                                    | Ca       |
| 1      | -1. Caratteristiche                                                |          |
|        | Definito dall'utente funzione di personalizzazione dei tasti       |          |
|        | Il supporto per DisplayPort Alt Mode / USB Power Delivery          |          |
|        |                                                                    | 6        |
| 1      | -2. Controlli e funzioni                                           | <u> </u> |
|        | • Davanti 7                                                        |          |
|        | Posteriore                                                         |          |
| 1      | -3. Risoluzioni supportate                                         |          |
|        | • DVI                                                              |          |
|        | DisplayPort                                                        |          |
|        | • HDMI 11                                                          |          |
|        | • USB Type-C 12                                                    |          |
| 1      | -4. Modifica delle impostazioni dello schermo del PC 13            |          |
|        | • Windows 10 13                                                    | A        |
|        | Di Windows 8.1 / Windows 7 13                                      |          |
|        | • Mac OS 14                                                        |          |
| Capit  | tolo 2 Le rettifiche di base / Impostazioni 15                     |          |
| 2      | 2-1. Passare Metodo di funzionamento 15                            | $\sim$   |
|        | GUIDA ALLE FUNZIONI Icone 16                                       |          |
| 2      | -2. Commutazione dei segnali di ingresso16                         |          |
| 2      | 2-3. Commutazione del modo di visualizzazione (modalità colore) 16 |          |
|        | Modalità di visualizzazione 17                                     |          |
| Capito | olo 3 Impostazioni personalizzate chiave                           |          |
| 3      | -1. Funzionamento di base delle chiavi personalizzate 18           |          |
| 3      | -2. Assegnazione di una funzione ad un tasto personalizzato 18     |          |
|        | Le funzioni che possono essere assegnati ai tasti personalizzati   |          |
|        |                                                                    |          |
| Capi   | tolo 4 Regolazioni avanzate / Impostazioni 21                      |          |
| 4      | -1. Operazioni di base del menu di impostazione 21                 |          |
|        | -2 Impostazione delle funzioni di menu 23                          |          |
|        | Segnale 23                                                         |          |
|        | Colore 25                                                          |          |
|        | <ul> <li>Schermo</li></ul>                                         |          |
|        | Preferenze                                                         |          |
|        | • Le lingue 31                                                     |          |
|        | <ul> <li>Informazione</li></ul>                                    |          |
|        |                                                                    |          |
|        |                                                                    |          |
|        |                                                                    |          |
|        |                                                                    |          |
|        |                                                                    |          |
|        | :                                                                  |          |

| Capitolo 5 Impostazioni amministratore               |  |  |  |  |
|------------------------------------------------------|--|--|--|--|
| 5-1. Funzionamento di base del "Administrator        |  |  |  |  |
| Impostazioni" Menu 32                                |  |  |  |  |
| 5-2. "Impostazioni amministratore" funzioni del menu |  |  |  |  |
|                                                      |  |  |  |  |
| apitolo 6 Risoluzione dei problemi                   |  |  |  |  |
| 6-1. Nessuna immagine 35                             |  |  |  |  |
| 6-2. Problemi dell'immagine                          |  |  |  |  |
| 6-3. Altri problemi 37                               |  |  |  |  |
| Capitolo 7 Riferimento                               |  |  |  |  |
| 7-1. Rimuovere il piedistallo                        |  |  |  |  |
| 7-2. Fissaggio del braccio opzionale 39              |  |  |  |  |
| 7-3. Montaggio / Smontaggio del supporto del cavo 40 |  |  |  |  |
| 7-4. Collegamento di dispositivi esterni multipla 42 |  |  |  |  |
| 7-5. Fare uso del USB Hub Funzione 43                |  |  |  |  |
| Collegamento Procedura 43                            |  |  |  |  |
| 7-6. Specifiche                                      |  |  |  |  |
| Accessori 45                                         |  |  |  |  |
| Appendice 46                                         |  |  |  |  |
| Trademark                                            |  |  |  |  |
| Licenza 46                                           |  |  |  |  |
| Informazioni per la Radio Interference 47            |  |  |  |  |

# capitolo 1 introduzione

Questo capitolo descrive le caratteristiche del monitor e il nome di ciascun controllo.

### 1-1. Caratteristiche

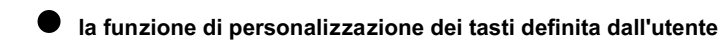

• efficienza del lavoro può essere migliorata assegnando funzioni più utilizzate per gli interruttori sulla parte anteriore del monitor. Le funzioni che possono essere assegnate ai tasti personalizzati sono i seguenti:

· Luminosità

- Prev. Modalità colore
- Informazioni See "Capitolo 3 Impostazioni personalizzate chiave"

(pagina 18).

#### Il supporto per la modalità Alt DisplayPort / USB erogazione di potenza

Questo prodotto è dotato di un trasferimento connettore e supporti di tipo C USB segnale video (DisplayPort modalità Alt) e il dispositivo di ricarica USB (USB Power Delivery). Fornisce un massimo di 60 W di potenza di un notebook PC connesso quando viene utilizzato come un monitor esterno.

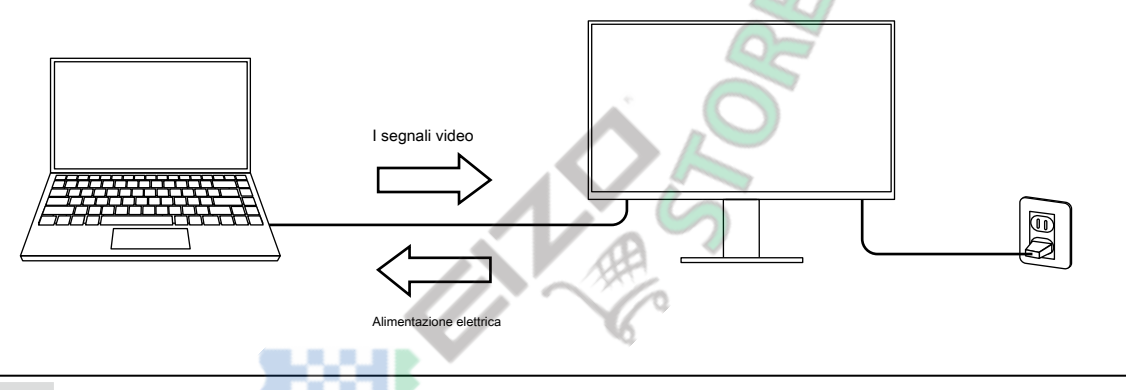

Nota

- Per utilizzare la funzione di caricamento, il dispositivo collegato deve essere dotato di un dispositivo connettore di tipo C USB e il supporto di ricarica utilizzando USB Power Delivery. La carica potrebbe non essere possibile a seconda del dispositivo utilizzato.
- Per video uso trasmissione con USB di tipo C, il dispositivo collegato deve essere dotato di un connettore di tipo C USB e supporto video trasferimento del segnale tramite USB Type-C.
- dispositivi collegati possono essere caricati anche quando il monitor è in modalità di risparmio energetico.

# 1-2. Controlli e funzioni

#### Davanti

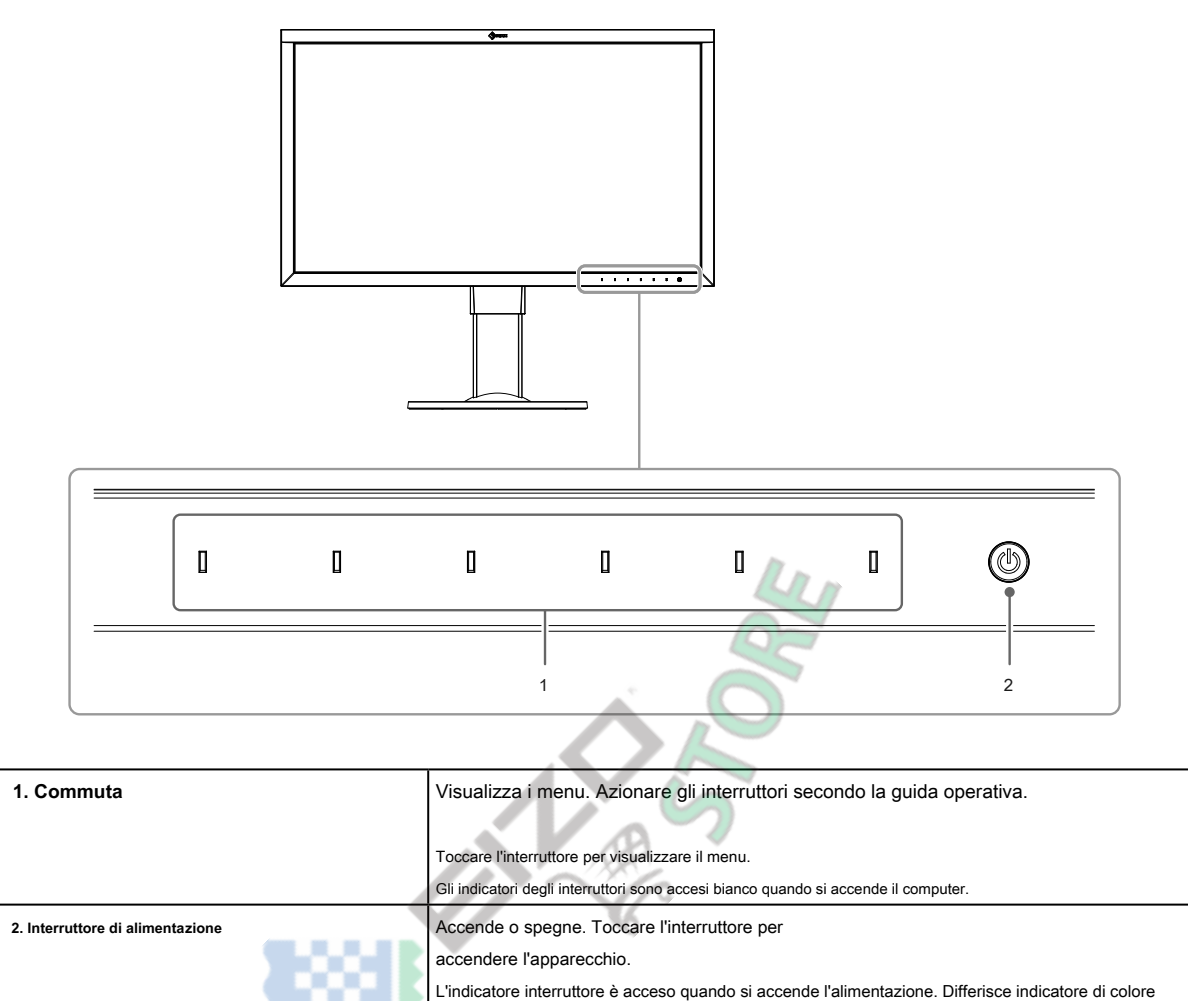

in base allo stato di funzionamento del monitor. bianca : Risparmio energetico modalità OFF:

modalità di funzionamento normale Arancione : Spegni

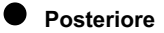

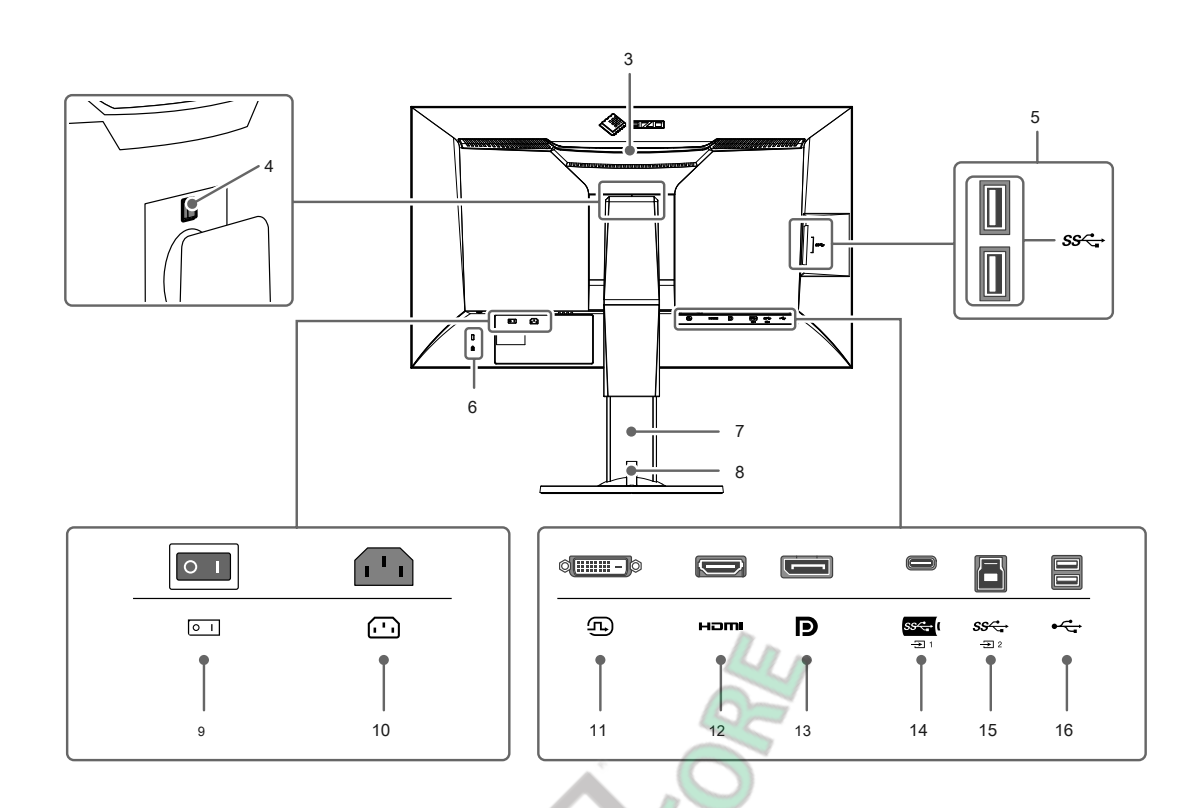

| 3. maniglia di trasporto                               | Questo handle viene utilizzato per il trasporto.         Attenzione         • Afferrare saldamente e tenere il monitor dal fondo mentre afferra la maniglia, e trasmettere |  |
|--------------------------------------------------------|----------------------------------------------------------------------------------------------------|--|
|                                                        | con cura il monitor in modo da non farlo cadere.                                                                                                    |  |
| 4. pulsante di blocco                                  | Utilizzare questo pulsante quando si rimuove il supporto dal monitor.                                                                                                    |  |
| connettore di tipo A 5. USB (USB<br>downstream porto)  | Collega un dispositivo USB periferico. Supporta USB 3.1 Gen 1. Si tratta di un connettore di colore blu.                                                                   |  |
| 6. Foro per blocco di sicurezza                        | Conforme sistema di sicurezza MicroSaver di Kensington.                                                                                                    |  |
| 7. Supporto * 1                                        | Regola l'altezza e l'angolo (inclinazione e rotazione) del monitor.                                                                                                    |  |
| 8. Supporto cavo                                       | Copre i cavi del monitor. Per dettagli sul montaggio del supporto del cavo, vedere<br>"7-3. Montaggio / rimozione del supporto del cavo"(pagina 40).                       |  |
| 9. Interruttore di alimentazione principale            | Accende l'alimentazione principale acceso o spento. : Su, O : Spento                                                                                                    |  |
| Connettore 10. Potenza                                 | Collega il cavo di alimentazione.                                                                                                    |  |
| connettore 11. DVI                                     | Collega ad un dispositivo esterno che ha un'uscita DVI.                                                                                                    |  |
| Connettore HDMI 12.                                    | Si collega a un dispositivo esterno che ha un'uscita HDMI.                                                                                                    |  |
| Connettore DisplayPort 13.                             | Collega ad un dispositivo esterno che ha un'uscita DisplayPort.                                                                                                    |  |
| connettore di tipo C 14. USB (USB<br>porta upstream)   | Si collega un dispositivo che supporta USB Type-C.                                                                                                    |  |
| connettore di tipo B 15. USB (USB                      | Collega al cavo USB utilizzando software che richiede una connessione USB, o quando si                                                                                     |  |
| porta upstream)                                        | utilizza la funzione hub USB. Questo è un connettore di colore blu.                                                                                                    |  |
| connettore di tipo A 16. USB (USB<br>downstream porto) | Collega un dispositivo USB periferico. Supporta USB 2.0.                                                                                                    |  |

\*1 Un braccio opzionale (o un eventuale supporto) può essere attaccata rimuovendo il piedistallo di supporto (vedere "7-2. Fissaggio del braccio opzionali"(pagina 39) ).

8 Capitolo 1 introduzione

# 1-3. risoluzioni supportate

Il monitor supporta le seguenti risoluzioni.

### • DVI

| Risoluzione     | Scansione* 1 | Frequenza di<br>scansione verticale | Dual Link * 2 | Single Link * 2 |
|-----------------|--------------|-------------------------------------|---------------|-----------------|
| 640 x 480       | Р            | 59,940 Hz                           | ~             | $\checkmark$    |
| 640 x 480       | Р            | 60.000 Hz                           | ~             | $\checkmark$    |
| 720 x 400       | Р            | 70,087 Hz                           | $\checkmark$  | $\checkmark$    |
| 800 x 600       | Р            | 60,317 Hz                           | $\checkmark$  | $\checkmark$    |
| 1024 x 768      | Р            | 60,004 Hz                           | $\checkmark$  | $\checkmark$    |
| 1280 x 720      | Р            | 50.000 Hz                           | $\checkmark$  | $\checkmark$    |
| 1280 x 720      | Р            | 59,940 Hz                           | $\checkmark$  | $\checkmark$    |
| 1280 x 720      | Р            | 60.000 Hz                           | $\checkmark$  | $\checkmark$    |
| 1280 x 960      | Р            | 60.000 Hz                           | $\checkmark$  | $\checkmark$    |
| 1280 x 1024     | Р            | 60,020 Hz                           | $\checkmark$  | $\checkmark$    |
| 1600 x 1200     | Р            | 60.000 Hz                           | $\checkmark$  | $\checkmark$    |
| 1680 x 1050     | Р            | 59,883 Hz                           | $\checkmark$  | $\checkmark$    |
| 1680 x 1050     | Р            | 59,954 Hz                           | LAN           | $\checkmark$    |
| 1920 x 1080     | Р            | 23.976 Hz                           | $\checkmark$  | $\checkmark$    |
| 1920 x 1080     | Р            | 24.000 Hz                           |               | $\checkmark$    |
| 1920 x 1080     | Р            | 25.000 Hz                           | ~ ~           | $\checkmark$    |
| 1920 x 1080     | Р            | 29.970 Hz                           | ↓ √           | $\checkmark$    |
| 1920 x 1080     | Р            | 30.000 Hz                           | ~             | $\checkmark$    |
| 1920 x 1080     | Р            | 50.000 Hz                           | ~             | $\checkmark$    |
| 1920 x 1080     | Р            | 59,934 Hz                           | ~             | $\checkmark$    |
| 1920 x 1080     | Р            | 59,940 Hz                           | $\checkmark$  | $\checkmark$    |
| 1920 x 1080     | Р            | 60.000 Hz                           | ~             | ~               |
| 1920 x 1200     |              | 59.950 Hz                           | ~             | ~               |
| 2560 x 1440 * 3 | Р            | 29,935 Hz                           | -             | ~               |
| 2560 x 1440 * 3 | Р            | 59,951 Hz                           | ~             | -               |

\*1 P: Progressive

\* 2 "Formato del segnale" (pagina 34) deve essere impostato.

\*3 Risoluzione consigliata

. . . . . . . . . . . .

# • DisplayPort

| Risoluzione       | Scansione* 1 | Frequenza di<br>scansione<br>verticale | RGB, RGB<br>/ YUV | YCbCr 4:<br>4: 4 | YCbCr 4:<br>2: 2 | RGB 4:<br>4: 4 |
|-------------------|--------------|----------------------------------------|-------------------|------------------|------------------|----------------|
| 640 x 480         | Р            | 59,940 Hz                              | $\checkmark$      | 10/8 bit         | 10/8 bit         | 10/8 bit       |
| 640 x 480         | Р            | 60.000 Hz                              | $\checkmark$      | 10/8 bit         | 10/8 bit         | 10/8 bit       |
| 720 x 400         | Р            | 70,087 Hz                              | $\checkmark$      | 10/8 bit         | 10/8 bit         | 10/8 bit       |
| 720 x 480 (4: 3)  | Р            | 59,940 Hz                              | $\checkmark$      | 10/8 bit         | 10/8 bit         | 10/8 bit       |
| 720 x 480 (4: 3)  | Р            | 60.000 Hz                              | $\checkmark$      | 10/8 bit         | 10/8 bit         | 10/8 bit       |
| 720 x 480 (16: 9) | P            | 59,940 Hz                              | $\checkmark$      | 10/8 bit         | 10/8 bit         | 10/8 bit       |
| 720 x 480 (16: 9) | Р            | 60.000 Hz                              | $\checkmark$      | 10/8 bit         | 10/8 bit         | 10/8 bit       |
| 800 x 600         | Р            | 60,317 Hz                              | $\checkmark$      | 10/8 bit         | 10/8 bit         | 10/8 bit       |
| 1024 x 768        | Р            | 60,004 Hz                              | $\checkmark$      | 10/8 bit         | 10/8 bit         | 10/8 bit       |
| 1280 x 720        | Р            | 50.000 Hz                              | $\checkmark$      | 10/8 bit         | 10/8 bit         | 10/8 bit       |
| 1280 x 720        | Р            | 59,940 Hz                              | $\checkmark$      | 10/8 bit         | 10/8 bit         | 10/8 bit       |
| 1280 x 720        | P            | 60.000 Hz                              | $\checkmark$      | 10/8 bit         | 10/8 bit         | 10/8 bit       |
| 1280 x 960        | Р            | 60.000 Hz                              | $\checkmark$      | 10/8 bit         | 10/8 bit         | 10/8 bit       |
| 1280 x 1024       | Р            | 60,020 Hz                              | $\checkmark$      | 10/8 bit         | 10/8 bit         | 10/8 bit       |
| 1600 x 1200       | Р            | 60.000 Hz                              | $\checkmark$      | 10/8 bit         | 10/8 bit         | 10/8 bit       |
| 1680 x 1050       | Р            | 59,883 Hz                              | $\checkmark$      | 10/8 bit         | 10/8 bit         | 10/8 bit       |
| 1680 x 1050       | Р            | 59,954 Hz                              | $\checkmark$      | 10/8 bit         | 10/8 bit         | 10/8 bit       |
| 1920 x 1080       | Р            | 23.976 Hz                              | $\checkmark$      | 10/8 bit         | 10/8 bit         | 10/8 bit       |
| 1920 x 1080       | Р            | 24.000 Hz                              | V                 | 10/8 bit         | 10/8 bit         | 10/8 bit       |
| 1920 x 1080       | Р            | 25.000 Hz                              |                   | 10/8 bit         | 10/8 bit         | 10/8 bit       |
| 1920 x 1080       | Р            | 29.970 Hz                              |                   | 10/8 bit         | 10/8 bit         | 10/8 bit       |
| 1920 x 1080       | Р            | 30.000 Hz                              | ~ ~               | 10/8 bit         | 10/8 bit         | 10/8 bit       |
| 1920 x 1080       | Р            | 50.000 Hz                              | V                 | 10/8 bit         | 10/8 bit         | 10/8 bit       |
| 1920 x 1080       | Р            | 59,934 Hz                              | i con             | 10/8 bit         | 10/8 bit         | 10/8 bit       |
| 1920 x 1080       | Р            | 59,940 Hz                              |                   | 10/8 bit         | 10/8 bit         | 10/8 bit       |
| 1920 x 1080       | Р            | 60.000 Hz                              | V                 | 10/8 bit         | 10/8 bit         | 10/8 bit       |
| 1920 x 1200       | Р            | 59.950 Hz                              | $\checkmark$      | 10/8 bit         | 10/8 bit         | 10/8 bit       |
| 2048 x 1080       | Р            | 24.000 Hz                              | ~                 | 10/8 bit         | 10/8 bit         | 10/8 bit       |
| 2048 x 1080       | Р            | 48.000 Hz                              | ~                 | 10/8 bit         | 10/8 bit         | 10/8 bit       |
| 2560 x 1440 * 2   | Р            | 29,935 Hz                              | $\checkmark$      | 10/8 bit         | 10/8 bit         | 10/8 bit       |
| 2560 x 1440 * 2   | Р            | 59,951 Hz                              | $\checkmark$      | 10/8 bit         | 10/8 bit         | 10/8 bit       |

\*1 P: Progressive

\*2 Risoluzione consigliata

| • |                  |              |                                        |  |  |  |  |  |  |
|---|------------------|--------------|----------------------------------------|--|--|--|--|--|--|
|   | Risoluzione      | Scansione* 1 | Frequenza di<br>scansione<br>verticale |  |  |  |  |  |  |
|   | 640 x 480        | Р            | 59,940 Hz                              |  |  |  |  |  |  |
|   | 640 x 480        | Р            | 60.000 Hz                              |  |  |  |  |  |  |
|   | 720 x 400        | Р            | 70,087 Hz                              |  |  |  |  |  |  |
|   | 720 x 480 (4: 3) | io           | 59,940 Hz                              |  |  |  |  |  |  |
|   | 720 x 480 (4: 3) | Р            | 59,940 Hz                              |  |  |  |  |  |  |

|                   |              | Frequenza di           | RGB, RGB     | YCbCr 4:           | YCbCr 4:          | RGB 4: |
|-------------------|--------------|------------------------|--------------|--------------------|-------------------|--------|
| Risoluzione       | Scansione* 1 | scansione<br>verticale | / YUV        | 4: 4               | 2: 2              | 4: 4   |
| 640 x 480         | Р            | 59,940 Hz              | ~            | 12/10/8 bit 12/10/ | 8 bit 12/10/8 bit |        |
| 640 x 480         | Р            | 60.000 Hz              | $\checkmark$ | 12/10/8 bit 12/10/ | 8 bit 12/10/8 bit |        |
| 720 x 400         | Р            | 70,087 Hz              | $\checkmark$ | 12/10/8 bit 12/10/ | 8 bit 12/10/8 bit |        |
| 720 x 480 (4: 3)  | io           | 59,940 Hz              | $\checkmark$ | 12/10/8 bit 12/10/ | 8 bit 12/10/8 bit |        |
| 720 x 480 (4: 3)  | Р            | 59,940 Hz              | ~            | 12/10/8 bit 12/10/ | 8 bit 12/10/8 bit |        |
| 720 x 480 (4: 3)  | io           | 60.000 Hz              | $\checkmark$ | 12/10/8 bit 12/10/ | 8 bit 12/10/8 bit |        |
| 720 x 480 (4: 3)  | Р            | 60.000 Hz              | $\checkmark$ | 12/10/8 bit 12/10/ | 8 bit 12/10/8 bit |        |
| 720 x 480 (16: 9) | io           | 59,940 Hz              | $\checkmark$ | 12/10/8 bit 12/10/ | 8 bit 12/10/8 bit |        |
| 720 x 480 (16: 9) | Р            | 59,940 Hz              | $\checkmark$ | 12/10/8 bit 12/10/ | 8 bit 12/10/8 bit |        |
| 720 x 480 (16: 9) | io           | 60.000 Hz              | $\checkmark$ | 12/10/8 bit 12/10/ | 8 bit 12/10/8 bit |        |
| 720 x 480 (16: 9) | Р            | 60.000 Hz              | $\checkmark$ | 12/10/8 bit 12/10/ | 8 bit 12/10/8 bit |        |
| 720 x 576 (4: 3)  | io           | 50.000 Hz              | $\checkmark$ | 12/10/8 bit 12/10/ | 8 bit 12/10/8 bit |        |
| 720 x 576 (4: 3)  | Р            | 50.000 Hz              | $\checkmark$ | 12/10/8 bit 12/10/ | 8 bit 12/10/8 bit |        |
| 720 x 576 (16: 9) | io           | 50.000 Hz              | $\checkmark$ | 12/10/8 bit 12/10/ | 8 bit 12/10/8 bit |        |
| 720 x 576 (16: 9) | Р            | 50.000 Hz              | $\checkmark$ | 12/10/8 bit 12/10/ | 8 bit 12/10/8 bit |        |
| 800 x 600         | Р            | 60,317 Hz              | $\checkmark$ | 12/10/8 bit 12/10/ | 8 bit 12/10/8 bit |        |
| 1024 x 768        | Р            | 60,004 Hz              | ~            | 12/10/8 bit 12/10/ | 8 bit 12/10/8 bit |        |
| 1280 x 720        | Р            | 50.000 Hz              | $\checkmark$ | 12/10/8 bit 12/10/ | 8 bit 12/10/8 bit |        |
| 1280 x 720        | Р            | 59,940 Hz              | ~            | 12/10/8 bit 12/10/ | 8 bit 12/10/8 bit |        |
| 1280 x 720        | Р            | 60.000 Hz              | ~            | 12/10/8 bit 12/10/ | 8 bit 12/10/8 bit |        |
| 1280 x 960        | Р            | 60.000 Hz              |              | 12/10/8 bit 12/10/ | 8 bit 12/10/8 bit |        |
| 1280 x 1024       | Р            | 60,020 Hz              | ~            | 12/10/8 bit 12/10/ | 8 bit 12/10/8 bit |        |
| 1600 x 1200       | Р            | 60.000 Hz              | $\checkmark$ | 12/10/8 bit 12/10/ | 8 bit 12/10/8 bit |        |
| 1680 x 1050       | Р            | 59,883 Hz              |              | 12/10/8 bit 12/10/ | 8 bit 12/10/8 bit |        |
| 1680 x 1050       | Р            | 59,954 Hz              |              | 12/10/8 bit 12/10/ | 8 bit 12/10/8 bit |        |
| 1920 x 1080       | P            | 23.976 Hz              | 7            | 12/10/8 bit 12/10/ | 8 bit 12/10/8 bit |        |
| 1920 x 1080       | Р            | 24.000 Hz              | ~            | 12/10/8 bit 12/10/ | 8 bit 12/10/8 bit |        |
| 1920 x 1080       | Р            | 25.000 Hz              | ~            | 12/10/8 bit 12/10/ | 8 bit 12/10/8 bit |        |
| 1920 x 1080       | Р            | 29.970 Hz              | $\checkmark$ | 12/10/8 bit 12/10/ | 8 bit 12/10/8 bit |        |
| 1920 x 1080       | Р            | 30.000 Hz              | $\checkmark$ | 12/10/8 bit 12/10/ | 8 bit 12/10/8 bit |        |
| 1920 x 1080       | Р            | 50.000 Hz              | $\checkmark$ | 12/10/8 bit 12/10/ | 8 bit 12/10/8 bit |        |
| 1920 x 1080       | io           | 50.000 Hz              | $\checkmark$ | 12/10/8 bit 12/10/ | 8 bit 12/10/8 bit |        |
| 1920 x 1080       | Р            | 59,934 Hz              | $\checkmark$ | 12/10/8 bit 12/10/ | 8 bit 12/10/8 bit |        |
| 1920 x 1080       | Р            | 59,940 Hz              | $\checkmark$ | 12/10/8 bit 12/10/ | 8 bit 12/10/8 bit |        |
| 1920 x 1080       | io           | 59,940 Hz              | ~            | 12/10/8 bit 12/10/ | 8 bit 12/10/8 bit |        |
| 1920 x 1080       | Р            | 60.000 Hz              | ~            | 12/10/8 bit 12/10/ | 8 bit 12/10/8 bit |        |
| 1920 x 1080       | io           | 60.000 Hz              | ~            | 12/10/8 bit 12/10/ | 8 bit 12/10/8 bit |        |
| 1920 x 1200       | Р            | 59.950 Hz              | ~            | 12/10/8 bit 12/10/ | 8 bit 12/10/8 bit |        |
| 2048 x 1080       | Р            | 24.000 Hz              | ~            | 12/10/8 bit 12/10/ | 8 bit 12/10/8 bit |        |
| 2048 x 1080       | Р            | 48.000 Hz              | ~            | 12/10/8 bit 12/10/ | 8 bit 12/10/8 bit |        |
| 2560 x 1440 * 2   | Р            | 29,935 Hz              | ~            | 12/10/8 bit 12/10/ | 8 bit 12/10/8 bit |        |
| 2560 x 1440 * 2   | Р            | 59,951 Hz              | $\checkmark$ | 8 bit              | 12/10/8 bit       | 8 bit  |

\*1 P: Progressivo, I: Interlace

\*2 Risoluzione consigliata

# • USB Type-C

| Risoluzione       | Scansione* 1 | Frequenza di<br>scansione<br>verticale | Normale,<br>Extra | YCbCr 4:<br>4: 4 | YCbCr 4:<br>2: 2 | RGB 4:<br>4: 4 |
|-------------------|--------------|----------------------------------------|-------------------|------------------|------------------|----------------|
| 640 x 480         | Р            | 59,940 Hz                              | ~                 | 10/8 bit         | 10/8 bit         | 10/8 bit       |
| 640 x 480         | Р            | 60.000 Hz                              | $\checkmark$      | 10/8 bit         | 10/8 bit         | 10/8 bit       |
| 720 x 400         | Р            | 70,087 Hz                              | $\checkmark$      | 10/8 bit         | 10/8 bit         | 10/8 bit       |
| 720 x 480 (4: 3)  | Р            | 59,940 Hz                              | $\checkmark$      | 10/8 bit         | 10/8 bit         | 10/8 bit       |
| 720 x 480 (4: 3)  | Р            | 60.000 Hz                              | $\checkmark$      | 10/8 bit         | 10/8 bit         | 10/8 bit       |
| 720 x 480 (16: 9) | Р            | 59,940 Hz                              | $\checkmark$      | 10/8 bit         | 10/8 bit         | 10/8 bit       |
| 720 x 480 (16: 9) | Р            | 60.000 Hz                              | $\checkmark$      | 10/8 bit         | 10/8 bit         | 10/8 bit       |
| 800 x 600         | Р            | 60,317 Hz                              | $\checkmark$      | 10/8 bit         | 10/8 bit         | 10/8 bit       |
| 1024 x 768        | Р            | 60,004 Hz                              | $\checkmark$      | 10/8 bit         | 10/8 bit         | 10/8 bit       |
| 1280 x 720        | Р            | 50.000 Hz                              | $\checkmark$      | 10/8 bit         | 10/8 bit         | 10/8 bit       |
| 1280 x 720        | Р            | 59,940 Hz                              | $\checkmark$      | 10/8 bit         | 10/8 bit         | 10/8 bit       |
| 1280 x 720        | Р            | 60.000 Hz                              | $\checkmark$      | 10/8 bit         | 10/8 bit         | 10/8 bit       |
| 1280 x 960        | Р            | 60.000 Hz                              | $\checkmark$      | 10/8 bit         | 10/8 bit         | 10/8 bit       |
| 1280 x 1024       | Р            | 60,020 Hz                              | $\checkmark$      | 10/8 bit         | 10/8 bit         | 10/8 bit       |
| 1600 x 1200       | Р            | 60.000 Hz                              | $\checkmark$      | 10/8 bit         | 10/8 bit         | 10/8 bit       |
| 1680 x 1050       | Р            | 59,883 Hz                              | $\checkmark$      | 10/8 bit         | 10/8 bit         | 10/8 bit       |
| 1680 x 1050       | Р            | 59,954 Hz                              | $\checkmark$      | 10/8 bit         | 10/8 bit         | 10/8 bit       |
| 1920 x 1080       | Р            | 23.976 Hz                              | $\checkmark$      | 10/8 bit         | 10/8 bit         | 10/8 bit       |
| 1920 x 1080       | Р            | 24.000 Hz                              | V                 | 10/8 bit         | 10/8 bit         | 10/8 bit       |
| 1920 x 1080       | Р            | 25.000 Hz                              | 7                 | 10/8 bit         | 10/8 bit         | 10/8 bit       |
| 1920 x 1080       | Р            | 29.970 Hz                              | *                 | 10/8 bit         | 10/8 bit         | 10/8 bit       |
| 1920 x 1080       | Р            | 30.000 Hz                              | ~                 | 10/8 bit         | 10/8 bit         | 10/8 bit       |
| 1920 x 1080       | Р            | 50.000 Hz                              | A                 | 10/8 bit         | 10/8 bit         | 10/8 bit       |
| 1920 x 1080       | Р            | 59,934 Hz                              |                   | 10/8 bit         | 10/8 bit         | 10/8 bit       |
| 1920 x 1080       | Р            | 59,940 Hz                              | d d               | 10/8 bit         | 10/8 bit         | 10/8 bit       |
| 1920 x 1080       | Р            | 60.000 Hz                              | $\checkmark$      | 10/8 bit         | 10/8 bit         | 10/8 bit       |
| 1920 x 1200       | Р            | 59.950 Hz                              | $\checkmark$      | 10/8 bit         | 10/8 bit         | 10/8 bit       |
| 2048 x 1080       | Р            | 24.000 Hz                              | ~                 | 10/8 bit         | 10/8 bit         | 10/8 bit       |
| 2048 x 1080       | Р            | 48.000 Hz                              | $\checkmark$      | 10/8 bit         | 10/8 bit         | 10/8 bit       |
| 2560 x 1440 * 2   | Р            | 29,935 Hz                              | ~                 | 10/8 bit         | 10/8 bit         | 10/8 bit       |
| 2560 x 1440 * 2   | P            | 59,951 Hz                              | $\checkmark$      | 10/8 bit         | 10/8 bit         | 10/8 bit       |

\*1 P: Progressive

\*2 Risoluzione consigliata

### 1-4. Modifica delle impostazioni del display PC

Se lo schermo non è correttamente visualizzato dopo aver collegato il monitor a un PC, seguire la procedura per modificare le impostazioni dello schermo del PC.

#### Windows 10

- 1. Fare clic in qualsiasi punto del desktop tranne sulle icone per visualizzare il menu.
- 2. Dal menu visualizzato, fare clic su "Impostazioni display" per visualizzare la schermata "Impostazioni".
- 3. Se ci sono più monitor, tra cui lo schermo del notebook PC collegato al computer, selezionare "Estendi questi schermi" dal menu "più schermi", e cliccare su "Mantieni le modifiche" nella schermata di conferma. Dopo aver modificato le impostazioni, selezionare il monitor dal "Selezionare e organizzare visualizzazione" del menu.
- 4. Selezionando l'opzione "Rendere questa mia display principale" dal menu "più schermi", verrà corretto il display del monitor.
- 5. Verificare che la risoluzione consigliata dal monitor è impostato nel menu "Resolution" (il termine (scelta consigliata) deve essere visualizzato dopo la risoluzione).
- 6. Per modificare la dimensione delle lettere e icone, selezionare il livello di ingrandimento desiderato dal menu scalatura (%).
- 7. Quando, dopo la modifica di queste impostazioni viene visualizzato un messaggio che chiede di uscire, Esci una volta e poi accedere di nuovo.

#### Di Windows 8.1 / Windows 7

- \* Per Windows 8.1, fare clic sul tile "desktop" nella schermata Start per visualizzare il desktop.
- 1. Fare clic in qualsiasi punto del desktop tranne sulle icone per visualizzare il menu.
- 2. Dal menu visualizzato, fare clic su "Risoluzione dello schermo" per visualizzare la schermata delle impostazioni.
- Se ci sono più monitor, tra cui lo schermo del notebook PC collegato al computer, selezionare "Estendi questi schermi" dal menu "più schermi", e fare clic su "Applica". Nella schermata di conferma, fare clic su "cambia Keep".
- 4. Selezionare il monitor dal menu "Visualizza", selezionare l'opzione "Rendere questa mia display principale", e fare clic su "Applica". Il display del monitor sarà corretto.
- 5. Verificare che la risoluzione consigliata dal monitor è impostato nel menu "Resolution" (il termine (scelta consigliata) deve essere visualizzato dopo la risoluzione).
- 6. Per modificare la dimensione delle lettere e delle icone, cliccare su "text Marca e altri elementi più o meno grandi", selezionare la dimensione preferita dalla schermata delle impostazioni, e fare clic su "Applica".
- 7. Quando, dopo la modifica delle impostazioni viene visualizzato un messaggio che richiede di uscire o disconnettersi, Esci o disconnettersi una volta e poi Accedi o accedere nuovamente.

### Mac OS

- 1. Selezionare "Preferenze di Sistema" dal menu Apple.
- 2. Quando viene visualizzato il pannello "Preferenze di Sistema", fare clic su "Monitor".
- 3. Se ci sono più monitor, inclusa la schermata notebook PC collegato al computer, aprire la scheda "composizione" e confermano che "visualizza specchio" non è selezionato. Se è selezionata, cancellarlo.
- 4. Selezionare la scheda "Visualizza", e verificare che sia selezionata l'opzione "default per la visualizzazione" della "Risoluzione". Se non è selezionata, selezionarla. Imposta la risoluzione corretta. Chiudere il menu "Preferenze di Sistema". Se ci sono più monitor, tra cui lo schermo del notebook PC collegato al computer, modificare le impostazioni per ogni monitor utilizzando "Display".
- 5. Per selezionare una risoluzione diversa, selezionare "Scaled", selezionare una risoluzione dall'elenco risoluzione (visualizzato nella lista o in formato icona), e chiudere il pannello.

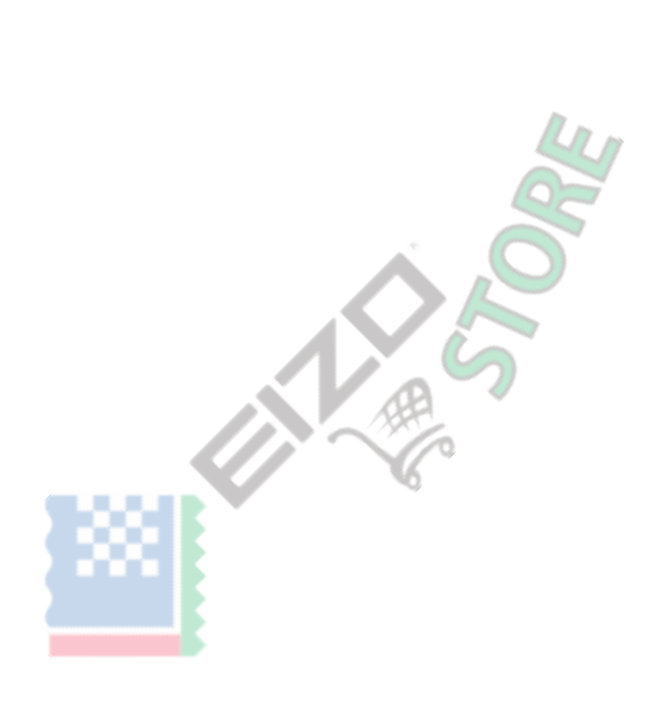

# Capitolo 2 di base Regolazioni / Impostazioni

Questo capitolo descrive le funzioni di base che possono essere impostate sfiorando gli interruttori sulla parte anteriore del monitor.

Per la regolazione avanzata e le procedure di impostazione utilizzando il menu Impostazioni, vedere "Regolazioni Capitolo 4 Avanzate / Impostazioni" (pagina 21).

### 2-1. Interruttore Metodo di funzionamento

#### 1. Visualizzazione della guida operativa

- 1. Toccare qualsiasi interruttore (ad eccezione  $\,$   $\,$   $\,$   $\,$  ) .
  - La guida operativa appare sullo schermo.

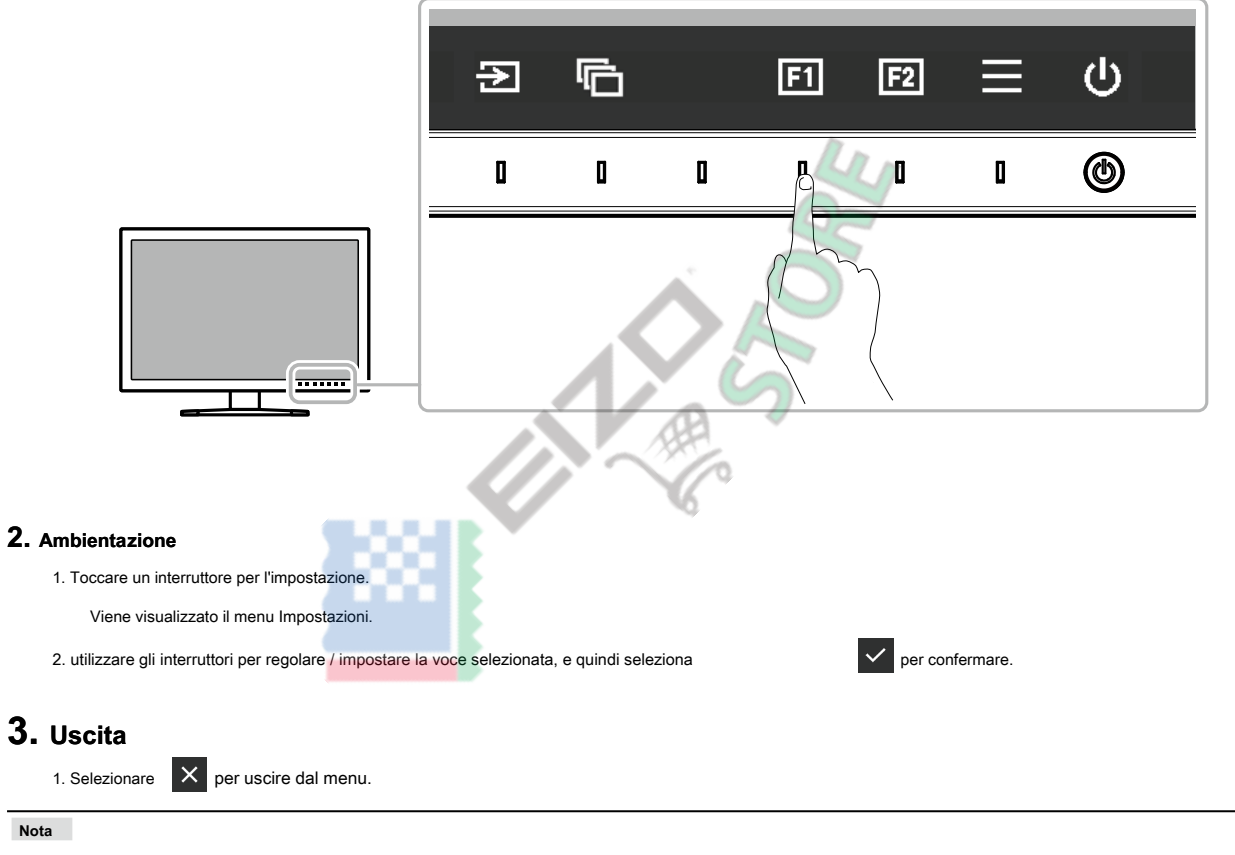

• I contenuti della guida varieranno a seconda del menu o stato selezionato.

15

#### GUIDA ALLE FUNZIONI Icone

| Icona        | Descrizione                                                           |  |  |
|--------------|-----------------------------------------------------------------------|--|--|
| হ            | Commuta il segnale di ingresso.                                       |  |  |
| ē            | Attiva la modalità colore.                                            |  |  |
| F1           | Esegue la funzione assegnata al tasto personalizzato 1. esegue la     |  |  |
| F2           | funzione assegnata al tasto personalizzato 2. Visualizza il menu di   |  |  |
| ≡            | impostazione. Di tornare alla schermata precedente. Muove il cursore. |  |  |
| ×            | Esegue l'operazione selezionata. Accende di alimentazione del monitor |  |  |
| < > ^ V      | acceso o spento.                                                      |  |  |
| $\checkmark$ |                                                                       |  |  |
| ሪ            |                                                                       |  |  |

### 2-2. Commutazione dei segnali di ingresso

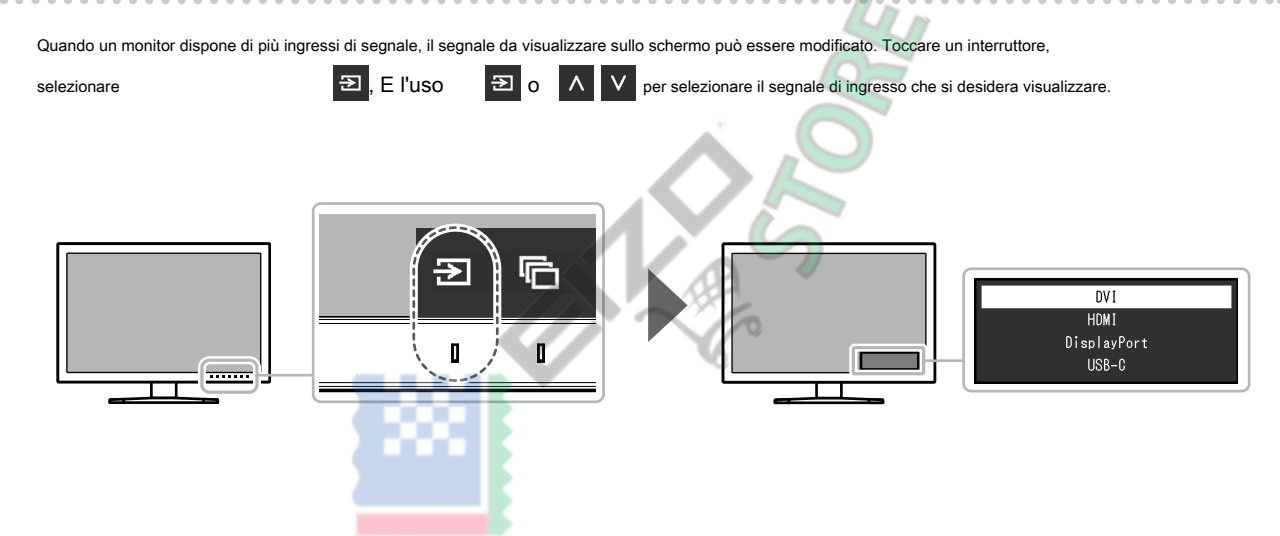

### 2-3. Commutazione del modo di visualizzazione (modalità colore)

Questa funzione permette una facile selezione di una modalità di visualizzazione secondo monitorare l'applicazione. Toccare un interruttore,

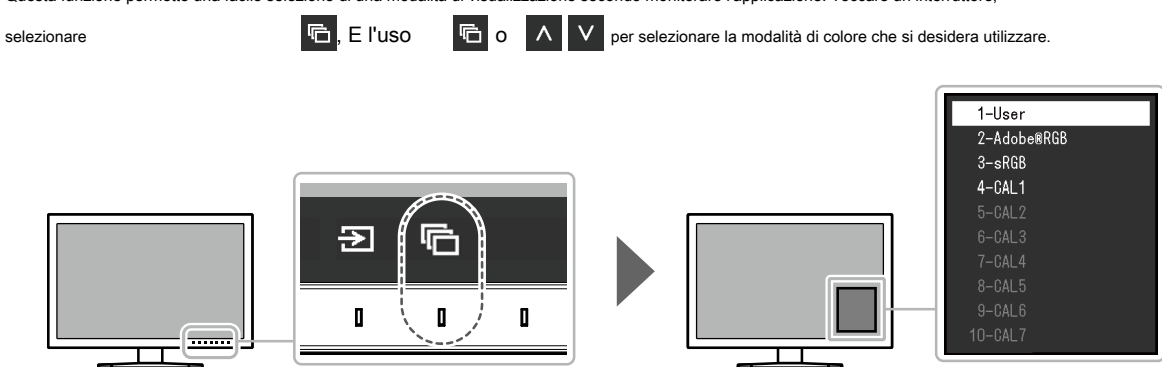

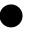

#### Modalità di visualizzazione

| Modalità colore   |                                                      | Scopo                                                                                                    |  |  |  |
|-------------------|------------------------------------------------------|----------------------------------------------------------------------------------------------------|--|--|--|
| Modalità standard |                                                      | Regolare il colore utilizzando il menu Impostazioni del monitor. È inoltre possibile regolare l'immagine del monitor utilizzando il software di gestione del colore "ColorNavigator 7". |  |  |  |
|                   | Utente                                               | Selezionare per configurare le impostazioni del colore in base alle proprie preferenze.                                                                                                 |  |  |  |
|                   | Adobe ® RGB                                          | Adatto per la corrispondenza dei colori con Adobe⊛ periferiche compatibili RGB.                                                                                                    |  |  |  |
|                   | sRGB                                                 | Adatto per la corrispondenza dei colori con le periferiche compatibili sRGB.                                                                                                    |  |  |  |
| Modalità avanzata |                                                      | Regola l'immagine del monitor utilizzando il software di gestione del colore<br>"ColorNavigator 7".                                                                                     |  |  |  |
|                   | CAL1<br>CAL2<br>CAL3<br>CAL4<br>CAL5<br>CAL6<br>CAL7 | Visualizza la schermata regolata ColorNavigator 7.<br>Nota<br>• CAL2 a CAL7 sono disattivata nelle impostazioni predefinite.                                                            |  |  |  |

#### Nota

Utilizzare ColorNavigator 7 per impostare modalità avanzata (CAL1 a CAL7). Queste impostazioni non possono essere modificate nel menu Impostazione sul monitor.

~

• È possibile impostare la modalità colore per ogni segnale di ingresso.

• È possibile disattivare selezioni della modalità colore specifico. Per ulteriori informazioni, vedere "Modalità Skip" (pagina 30).

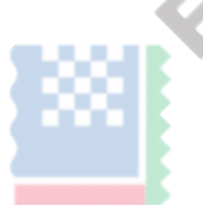

### Capitolo Impostazioni personalizzate chiave 3

È possibile assegnare le funzioni ai pulsanti personalizzati per le funzioni facilmente iniziare specificati.

Questo capitolo descrive come utilizzare i tasti personalizzati e di come a funzioni assegnare ai tasti personalizzati.

### 3-1. Funzionamento di base dei pulsanti personalizzati

#### 1. Visualizzazione della guida operativa

1. Toccare qualsiasi interruttore (ad eccezione  $\,$   $\,$   $\,$  ).

Viene visualizzata la guida operativa.

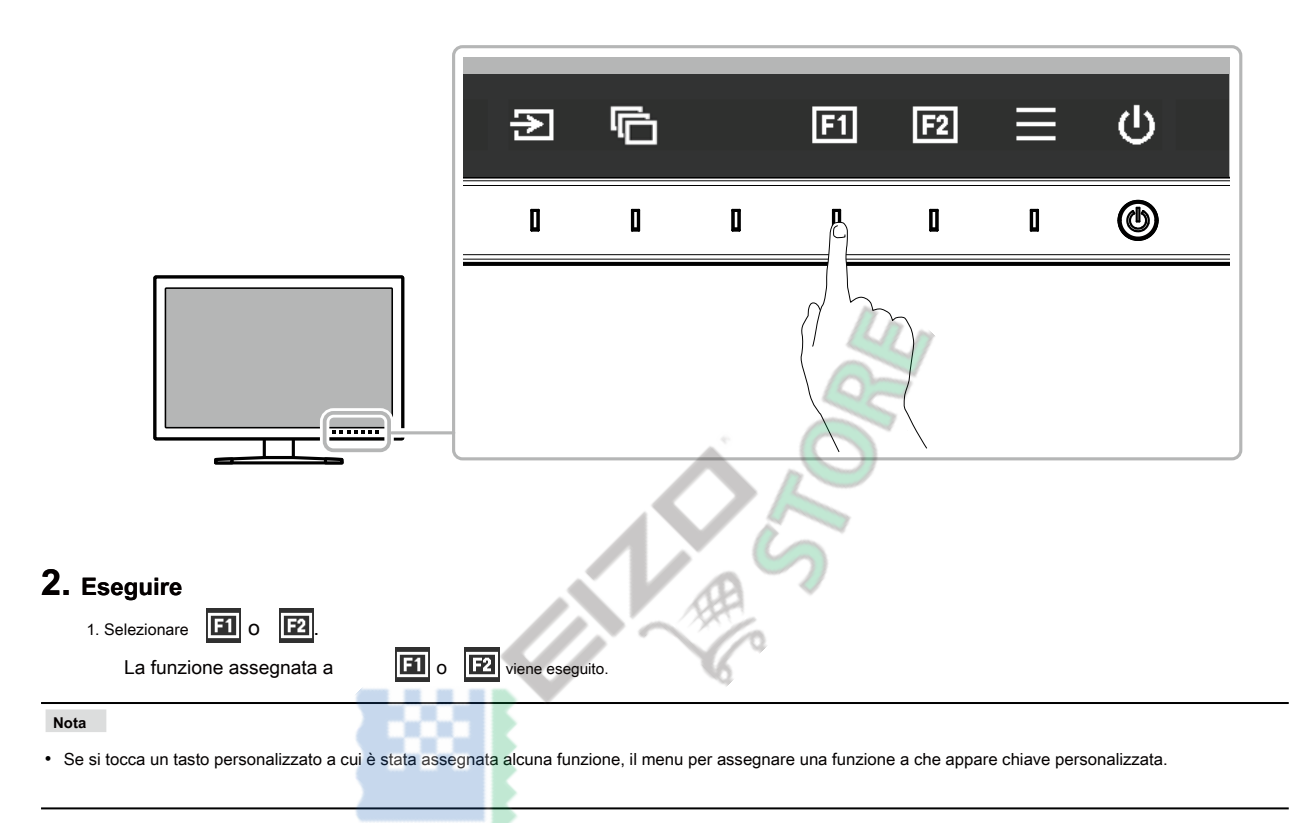

### 3-2. Assegnazione di una funzione ad un tasto personalizzato

#### **1.** Visualizzazione della guida operativa

1. Toccare qualsiasi interruttore (ad eccezione  $\,$   $\,$   $\,$  ).

Viene visualizzata la guida operativa.

#### 2. Ambientazione

#### 1. Selezionare

Viene visualizzato il menu Impostazioni.

| ColorEdge CS2731 |
|------------------|
| Signal           |
| Color            |
| Screen           |
| Preferences      |
| Languages        |
| Information      |

2. Usa 🔨 per selezionare "Preferenze", quindi selezionare

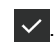

Viene visualizzato il menu Preferenze.

|               | Preferences |    |   |
|---------------|-------------|----|---|
| Menu Rotation | [           | 0° | ] |
| Power Save    | [           | On | ] |
| Indicator     | C           | 4  | ] |
| Веер          | C           | On | ] |
| Input Skip    |             |    |   |
| Mode Skip     |             |    |   |
| Custom Key    |             |    |   |
| USB Selection |             |    |   |
| Monitor Reset |             |    |   |
|               |             |    |   |

3. Utilizzare 🔨 V per selezionare "Chiave Custom", quindi selezionare

✓.

Viene visualizzato il menu chiave personalizzata.

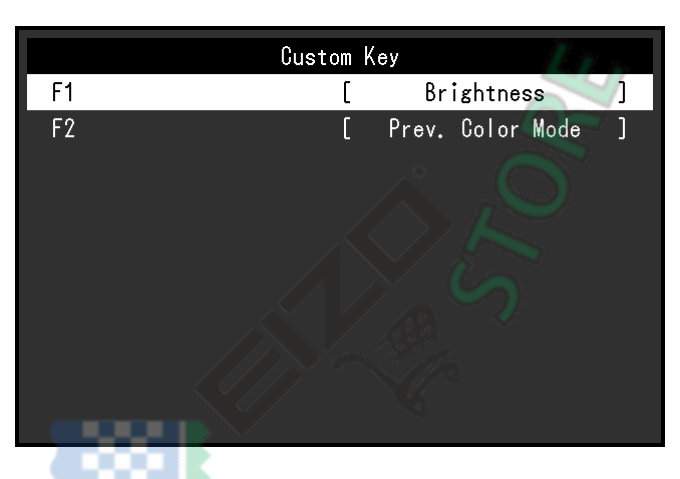

4. Utilizzare 🔨 V per selezionare la chiave personalizzata a cui si desidera assegnare una funzione, e quindi selezionare II menu per l'assegnazione di una funzione appare.

| F1               |
|------------------|
| Off              |
| Brightness       |
| Prev. Color Mode |
| Information      |

5. Utilizzare A V per selezionare la funzione che si desidera assegnare, quindi selezionare Tale funzione viene assegnata al tasto personalizzato.

### 3. Uscita

1. Premere X parecchie volte. Le uscite menu impostazioni.

 $\checkmark$ 

 $\checkmark$ 

#### Le funzioni che possono essere assegnati ai tasti personalizzati

| Funzione              | Descrizione                                                                                                    |  |  |
|-----------------------|----------------------------------------------------------------------------------------------------|--|--|
| via                   | Disabilita la chiave personalizzata anche quando viene toccato.                                                                                                    |  |  |
| Luminosità            | Impostare la luminosità. Per ulteriori informazioni, vedere pagina 25.                                                                                                    |  |  |
| Prev. Modalità colore | È possibile tornare alla modalità colore precedente. Questo è utile per controllare le differenze tra due modalità di colore.                                                                                                    |  |  |
| Informazione          | Possibile visualizzare le informazioni del segnale di ingresso e le informazioni sul colore. Esempio:           0isplayPort (User)           2560 X 1440 60.00Hz 8bit           R6B         Full Range   Nota • È possibile controllare le informazioni del monitor sotto "Informazione" (pagina 31) nel menu Impostazioni. |  |  |

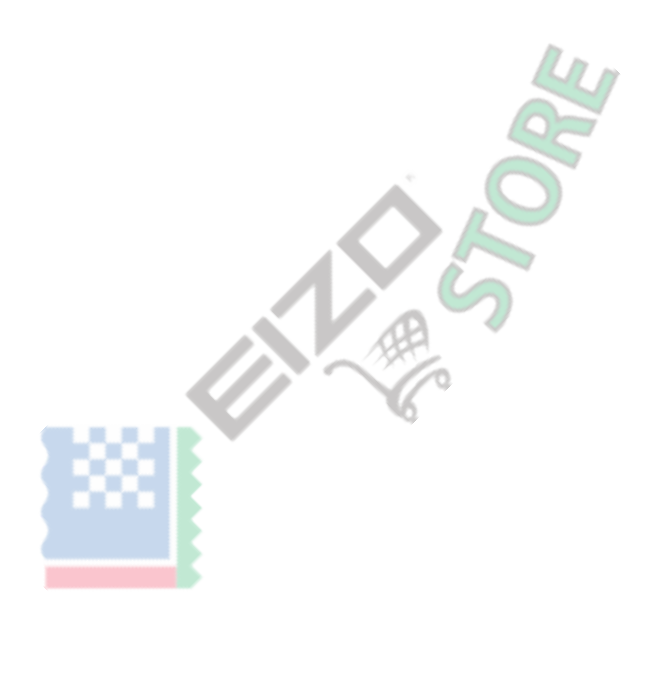

# Rettifiche Capitolo 4 avanzate / Impostazioni

Questo capitolo descrive le procedure di regolazione del monitor e impostazioni avanzate utilizzando il menu Impostazioni. Per le funzioni di impostazione di base usando gli interruttori sul lato anteriore del monitor, vedere "Regolazioni di base Capitolo 2 / Impostazioni" (pagina 15).

## 4-1. Operazioni di base del menu di impostazione

#### 1. Display del menu

1. Toccare qualsiasi interruttore (ad eccezione  $\,$   $\,$   $\,$  ).

Viene visualizzata la guida operativa.

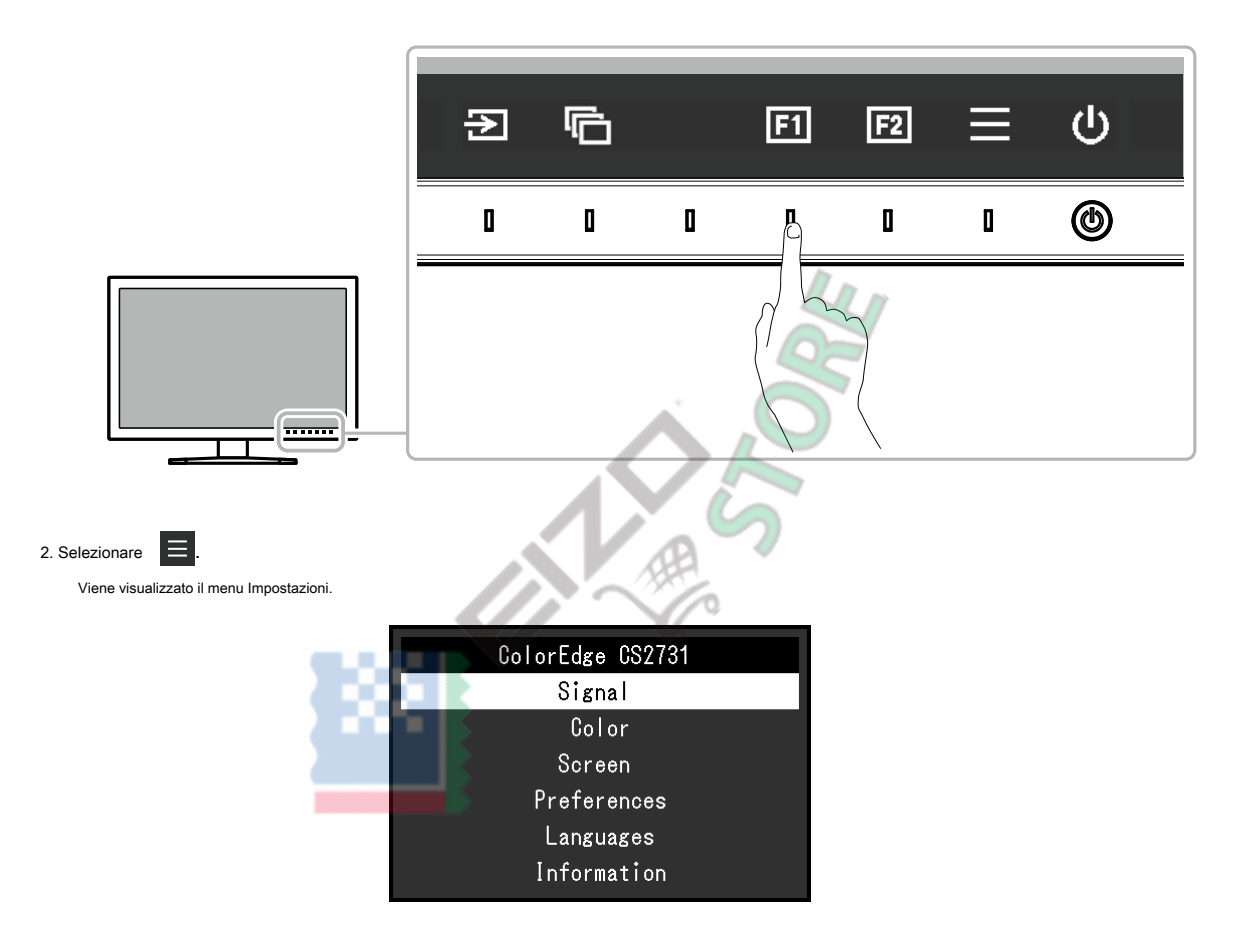

#### 2. Regolazione / impostazione

1. Scegliere un menu per regolare / set con Viene visualizzato il menu secondario.

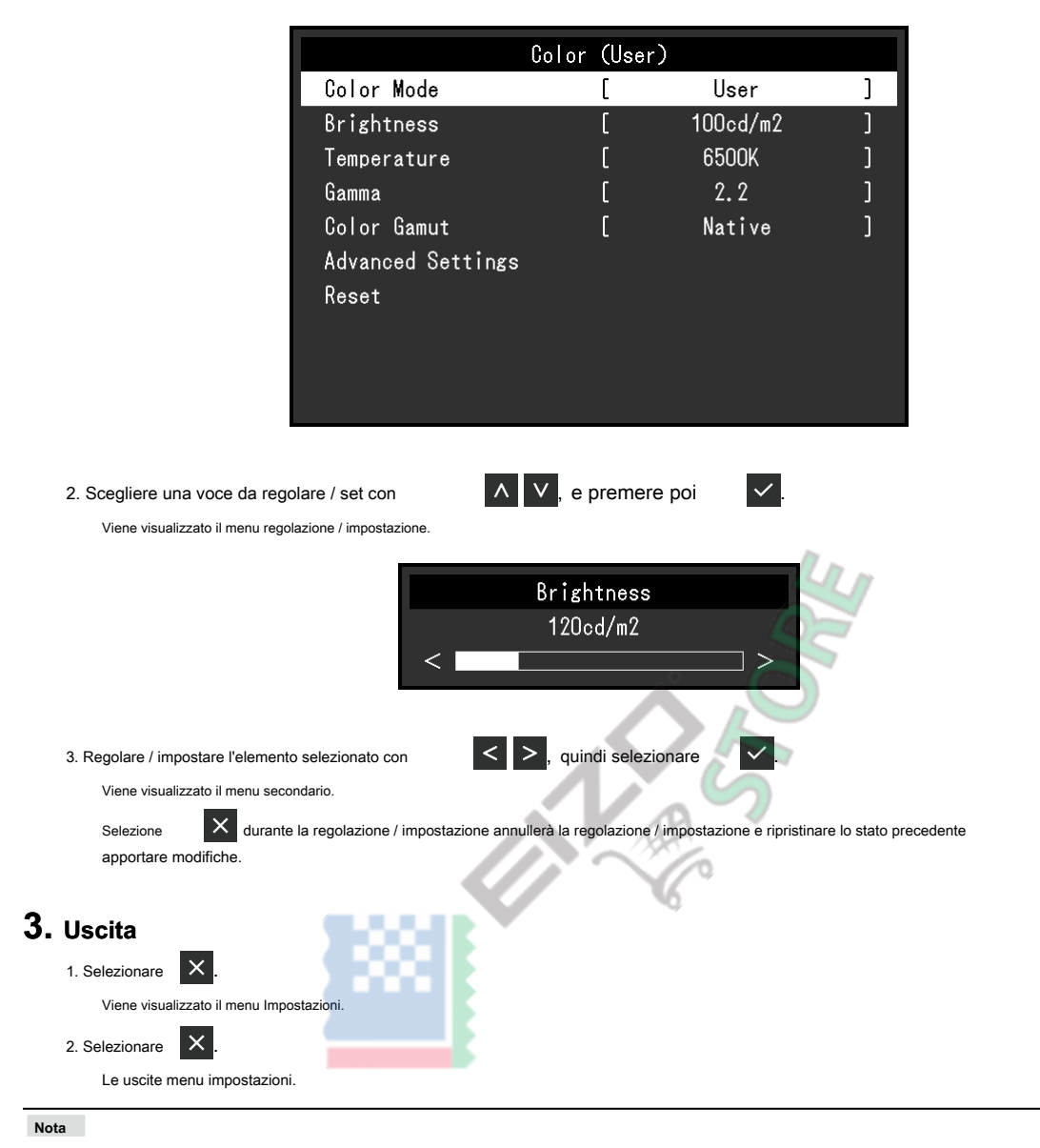

∧ ∨, quindi selezionare

 $\checkmark$ 

• I contenuti della guida varieranno a seconda del menu o stato selezionato.

### 4-2. Impostazione delle funzioni del menu

#### Segnale

Le impostazioni del segnale vengono utilizzate per configurare impostazioni avanzate per segnali di ingresso, come ad esempio le dimensioni di visualizzazione

dello schermo e formato del colore.

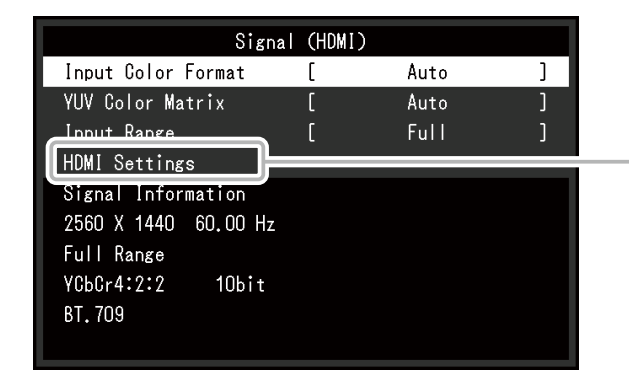

|                 | HDMI Settings |     |   |
|-----------------|---------------|-----|---|
| Noise Reduction | [             | Off | ] |
|                 |               |     |   |
|                 |               |     |   |
|                 |               |     |   |
|                 |               |     |   |
|                 |               |     |   |
|                 |               |     |   |
|                 |               |     |   |
|                 |               |     |   |
|                 |               |     |   |

| Funzione                        | impostazioni    | Descrizione                                                                                       |
|---------------------------------|-----------------|---------------------------------------------------------------------------------------------------|
| Formato colore di ingresso Auto |                 | Lo spazio colore del segnale di ingresso può essere specificata. Provare a cambiare questa        |
|                                 | YUV * 1         | impostazione se i colori non vengono visualizzati correttamente. Normalmente, selezionare "Auto". |
|                                 | YUV 4: 2: 2 * 2 |                                                                                                   |
|                                 | YUV 4: 4: 4 * 2 | Nota                                                                                              |
|                                 | RGB             | Non può essere impostato per l'ingresso DVI.                                                      |

\*1 Solo abilitata durante DisplayPort o USB Type-C ingresso

\*2 Solo abilitato durante l'ingresso HDMI

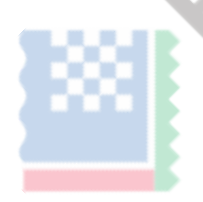

| Funzione                 |               | impostazioni     | Descrizione                                                                                           |
|--------------------------|---------------|------------------|----------------------------------------------------------------------------------------------------|
| YUV Color Matrix         |               | Auto             | Selezionare il formato YUV del segnale di ingresso. Utilizzare questa impostazione per                |
|                          |               | BT.601           | collasso gradazione o altri eventi in cui viene visualizzata la schermata correttamente a             |
|                          |               | BT.709           | causa di un problema con il segnale di ingresso.                                                      |
|                          |               | BT.2020          |                                                                                                    |
|                          |               |                  | Nota                                                                                                  |
|                          |               |                  | Non può essere impostato per l'ingresso DVI.                                                          |
| Gamma di ingresso        |               | Auto * 1         | A seconda del dispositivo esterno, i livelli di bianco e nero nel segnale di uscita                   |
|                          |               | Completa Limited | video al monitor possono essere limitati. Se il segnale è visualizzato sul                            |
|                          |               | (109% bianco)    | monitor, nella sua forma ristretta, i neri saranno deboli, i bianchi opachi, e il                     |
|                          |               | Limited          | contrasto saranno ridotti. La gamma di luminosità di tali segnali può essere                          |
|                          |               |                  | esteso per abbinare il rapporto effettivo contrasto del monitor.                                      |
|                          |               |                  | • "Auto"                                                                                              |
|                          |               |                  | Il monitor riconosce automaticamente la gamma di luminosità dei segnali di ingresso e                 |
|                          |               |                  | visualizza immagini in modo appropriato.                                                              |
|                          |               |                  | • "Pieno"                                                                                             |
|                          |               |                  | La gamma di luminosità del segnale di ingresso non è estesa.                                          |
|                          |               |                  | "Limited (109% bianco)"                                                                               |
|                          |               |                  | La gamma di luminosità del segnale di ingresso viene esteso da 16 - 254 (10 bit:                      |
|                          |               |                  | 64 - 1019) a 0 - 255 (10 bit: 0 - 1023) per la visualizzazione.                                       |
|                          |               |                  | • "Limitato"                                                                                          |
|                          |               |                  | La gamma di luminosità del segnale di ingresso viene esteso da 16 - 235 (10 bit:                      |
|                          |               |                  | 64 - 940) a 0 - 255 (10 bit: 0 - 1023) per la visualizzazione.                                        |
|                          | 1             |                  |                                                                                                    |
| Impostazioni             | Riduzione del | Acceso           | I piccoli rumori che si verificano nelle aree scure dell'immagine sono ridotte. Utilizzare            |
| HDMI                     | rumore        | spento           | questa funzione per ridurre il rumore e ruvidità nelle immagini.                                      |
|                          |               |                  |                                                                                                    |
|                          |               |                  | Nota                                                                                                  |
|                          |               |                  | <ul> <li>Questo può essere impostato solo quando v'è ingresso HDMI.</li> </ul>                        |
|                          |               |                  | Utilizzando la funzione di riduzione del rumore può provocare un deterioramento delle immagini belle. |
| Informazioni sul segnale |               |                  | È possibile controllare le informazioni per il segnale di ingresso. Vengono                           |
|                          |               |                  | visualizzate le seguenti informazioni:                                                                |
|                          |               |                  | 1. Risoluzione                                                                                        |
|                          |               |                  | 2. frequenza di scansione verticale                                                                   |
|                          |               |                  | 3. Campo di ingresso                                                                                  |
|                          |               |                  | 4. Formato colore                                                                                     |
|                          |               |                  | 5. Profondità colore                                                                                  |
|                          |               |                  | 6. Colorimetria                                                                                       |
|                          |               |                  |                                                                                                    |
|                          |               |                  | Signal (HDMI)                                                                                         |
|                          |               |                  | Input Color Format [ Auto ]                                                                           |
|                          |               |                  | YUV Color Matrix [ Auto ]                                                                             |
|                          |               |                  | HDMI Settings                                                                                         |
|                          |               |                  | Signal Information                                                                                    |
|                          |               |                  | 1346 2560 X 1440 60.00 Hz 2                                                                           |
|                          |               |                  |                                                                                                    |
|                          |               |                  | 61,709                                                                                                |
|                          |               |                  |                                                                                                    |
|                          |               |                  |                                                                                                    |
|                          |               |                  | Nota                                                                                                  |
|                          |               |                  | Alcune informazioni potrebbero non essere visualizzate a seconda del segnale in ingresso.             |
|                          |               |                  |                                                                                                    |

\*1 disabili durante l'ingresso DVI

#### Colore

Quando lo schermo è visualizzata in modalità standard (utente / Adobe @ RGB / sRGB), è possibile regolare le impostazioni del colore di ogni modalità colore in base alle proprie preferenze.

0

0 Off ]

| (                | olor (Use | r)       |   |             | Advanced Setti |
|------------------|-----------|----------|---|-------------|----------------|
| lor Mode         | [         | User     | ] | Hue         | [              |
| ightness         | [         | 100cd/m2 | ] | Saturation  | [              |
| mperature        | [         | 6500K    | ] | Gamut Clipp | ing [          |
| amma             | [         | 2.2      | ] | Gain        |                |
| olor Gamut       | _ [       | Native   | ] | 6 Colors    |                |
| dvanced Settings |           |          |   |             |                |
| eset             | ٧         |          |   |             |                |
|                  |           |          |   |             |                |
|                  |           |          |   |             |                |
|                  |           |          |   |             |                |
|                  |           |          |   |             |                |

#### Attenzione

· La stessa immagine può essere visto in diversi colori su più monitor causa delle differenze tra singoli monitor. Fai la regolazione fine del colore visivamente quando i colori corrispondenti su più monitor.

#### Nota

• Utilizzare i valori indicati in "cd / m 2" e "K" solo come guida.

| Funzione        | impostazioni                                            | Descrizione                                                                                                    |
|-----------------|---------------------------------------------------------|----------------------------------------------------------------------------------------------------|
| Modalità colore | Adobe user  RGB SRGB CAL1 CAL2 CAL3 CAL4 CAL5 CAL6 CAL7 | <ul> <li>Passare alla modalità desiderata a seconda dell'applicazione monitor.</li> <li>Nota</li> <li>Per ulteriori informazioni su come passare da una modalità, vedere "2-3. Commutazione del modo di visualizzazione (modalità colore)" (pagina 16).</li> <li>CAL2 a CAL7 sono disattivata nelle impostazioni predefinite. Fare riferimento a "Modalità Skip" (pagina 30) per consentire a CAL2 CAL7.</li> </ul>                                                                                               |
| Luminosità      | 40 cd / m 2 a 400<br>cd / m 2                           | La luminosità dello schermo viene regolata variando la luminosità della retroilluminazione<br>(sorgente luminosa dal pannello posteriore LCD).<br>Nota<br>• Se si seleziona un valore che non può essere impostato, il valore viene visualizzato in<br>magenta. In tal caso una, modificare il valore.                                                                                                    |
| Temperatura     | Native 4000 K ai 10000 K<br>D50 D65 utente              | La temperatura di colore può essere regolata. La temperatura di colore è usato<br>per esprimere la cromaticità del "Bianco". Il valore è espresso in gradi "K"<br>(Kelvin). Lo schermo diventa rossastra a bassa temperatura di colore bluastro ad<br>alta temperatura di colore, come la temperatura di una fiamma.                                                                                                    |
|                 |                                                         | <ul> <li>Specificare una temperatura di colore in unità di 100 K, o selezionare un nome standard.</li> <li>Nota</li> <li>Quando si seleziona "Originale", il colore originale del pannello LCD (Guadagno: 100% per ogni RGB) viene visualizzato.</li> <li>"Gain" consente di eseguire la regolazione più avanzata. Quando il guadagno è cambiato, la temperatura di colore è cambiato in "Utente".</li> <li>I valori di guadagno preimpostati vengono impostati per ogni valore di temperatura colore.</li> </ul> |

| Funzione    | impostazioni | Descrizione                                                                                         |
|-------------|--------------|----------------------------------------------------------------------------------------------------|
| Gamma       | 1.6 a 2.7    | Regolare la gamma.                                                                                  |
|             | sRGB         | La luminosità del monitor varia a seconda del segnale di ingresso, tuttavia, il tasso               |
|             |              | di variazione non è semplicemente proporzionale al segnale di ingresso. Il                          |
|             |              | controllo eseguito per mantenere l'equilibrio tra il segnale di ingresso e la                       |
|             |              | luminosità del monitor è chiamato "correzione gamma".                                               |
|             |              |                                                                                                    |
|             |              |                                                                                                    |
|             |              | Impostare la gamma, o selezionare un nome standard.                                                 |
| color Gamut | Native Adobe | Impostare l'area di riproduzione del colore (gamma di colori). "Color Gamut" è la gamma di          |
|             | sRGB         | colori che può essere rappresentato. Molteplici gli standard sono definiti.                         |
|             |              |                                                                                                    |
|             |              | Nota                                                                                                |
|             |              | Selezionare "Native", per visualizzare la gamma di colori originale del monitor.                    |
|             |              |                                                                                                    |
|             |              | • Il metodo di visualizzazione dei colori di fuori del campo visualizzabile del monitor all'interno |
|             |              | della gamma di colori definito può essere impostato. Per ulteriori informazioni, vedere "Gamut      |
|             |              | Clipping" (pagina 27).                                                                              |

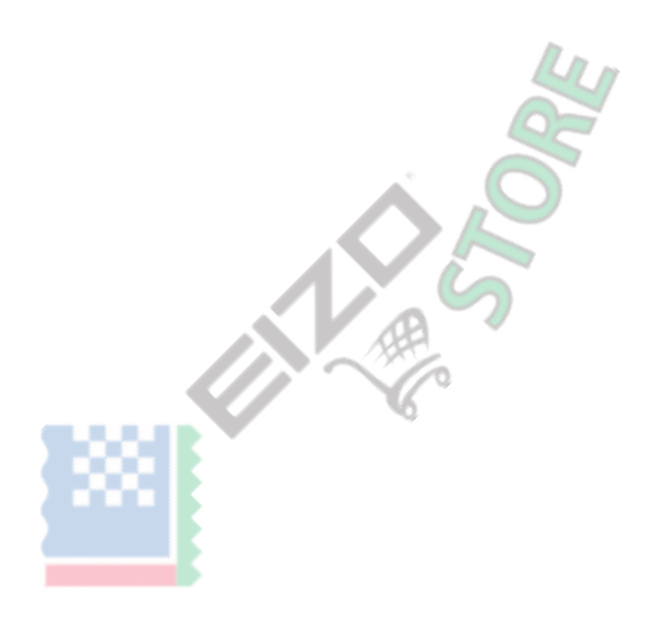

| Funzione                 |                   | impostazioni         | Descrizione                                                                                                    |  |
|--------------------------|-------------------|----------------------|----------------------------------------------------------------------------------------------------|--|
| Impostazioni<br>avanzate | colore            | -100 a 100 La tona   | lità può essere regolata.<br>Nota<br>• Utilizzando questa funzione può rendere alcune gradazioni di colore disponibile per la visualizzazione.                                                                                                    |  |
|                          | Saturazione -     | 00 a 100 La satura   | zione può essere regolata.<br>Nota<br>• Utilizzando questa funzione può rendere alcune gradazioni di colore disponibile per la visualizzazione.<br>• Il valore minimo (-100) rende lo schermo monocromatico.                                                                                                    |  |
|                          | Gamut<br>Clipping | Acceso<br>spento     | Il metodo di visualizzazione dei colori al di fuori del monitor è campo visualizzabile all'interno della<br>gamma di colori specificato in conformità con "Color Gamut" (pagina<br>26) Può essere impostato.<br>• "Su"<br>La gamma di colori che sono visualizzabili sul<br>monitor verrà visualizzata con precisione in<br>conformità con lo standard. Colori non compresi<br>nella gamma visualizzabile saranno saturati.<br>• "Off"<br>Visualizza i colori con priorità la gradazione<br>del colore piuttosto che la precisione del<br>colore. I vertici del colore gamma definiti nel<br>passàggio standard in un intervallo che può<br>essere visualizzata dal monitor.<br>Questo<br>permette di visualizzabile dal monitor<br>gamma di colori è definita dalla gamma<br>di colori è definita dalla gamma<br>di colori di serie visualizzato sulto<br>schermo<br>Nota<br>• Gli schemi sopra riportati sono diagrammi concettuali, e non mostrano la gamma<br>effettivo colore del monitor. |  |
|                          | Guadagno          | 0-2000               | La luminosità di ogni componente di colore rosso, verde e blu è chiamato guadagno. La<br>cromaticità di "bianco" può essere modificata regolando il guadagno.<br>Nota<br>• Utilizzando questa funzione può rendere alcune gradazioni di colore disponibile per la visualizzazione.                                                                                                    |  |
|                          |                   |                      | <ul> <li>Il valore del guadagno cambia a seconda della temperatura di colore.</li> <li>Quando il guadagno è cambiato, la temperatura di colore è cambiato in "Utente".</li> </ul>                                                                                                    |  |
|                          | 6 colori          | -100 a 100 La tonali | tà, saturazione e luminosità (luminosità) possono ciascuno essere differenziate<br>i colori magenta, rosso, giallo, verde, ciano e blu.                                                                                                    |  |
| Ripristina               |                   | OK<br>Annulla        | Ripristina i valori di regolazione del colore per la schiena modalità colore selezionato alle impostazioni<br>di default.                                                                                                    |  |

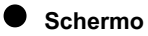

#### Concinio

Impostare le dimensioni dello schermo del display.

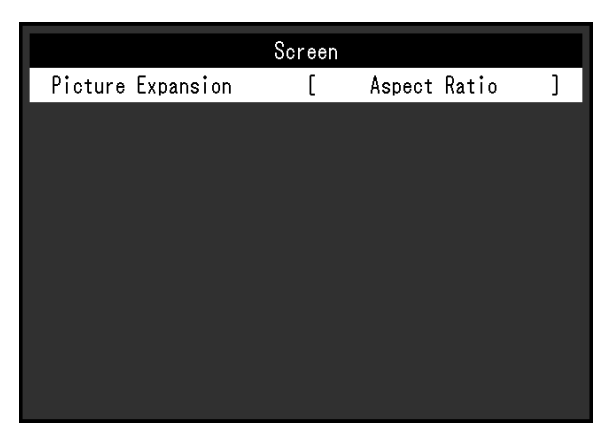

| Funzione            | impostazioni      | Descrizione                                                                                |
|---------------------|-------------------|--------------------------------------------------------------------------------------------|
| espansione immagine | Full Auto Schermo | Le dimensioni dello schermo del monitor può essere modificato.                             |
|                     | Proporzioni Punto | • "Auto"                                                                                   |
|                     | a punto           | Il monitor cambia automaticamente le dimensioni dello schermo in base                      |
|                     |                   | alle informazioni informazioni risoluzione e formato dal segnale di ingresso               |
|                     |                   | (solo per ingresso HDMI).                                                                  |
|                     |                   | "A schermo intero"                                                                         |
|                     |                   | Consente di visualizzare l'immagine a schermo intero. Le immagini sono distorte in         |
|                     |                   | taluni casi poiché il rapporto di ingrandimento non è necessariamente fissa                |
|                     |                   | verticalmente e orizzontalmente.                                                           |
|                     |                   | "Proporzioni"                                                                              |
|                     |                   | Consente di visualizzare l'immagine a schermo intero. Tuttavia, poiché le proporzioni sono |
|                     |                   | mantenuti, parte di un'immagine può non essere visibile in direzione orizzontale o         |
|                     |                   | verticale.                                                                                 |
|                     |                   | "Punto a punto"                                                                            |
|                     |                   | Visualizza l'immagine a risoluzione impostata o alla dimensione specificata dal            |
|                     |                   | segnale di ingresso.                                                                       |
|                     |                   | Nota                                                                                       |
|                     |                   | impostazioni di esempio                                                                    |
|                     |                   | - A schermo intero                                                                         |
|                     |                   | - Proporzioni                                                                              |
|                     |                   | - Punto a punto (segnale di ingresso)                                                      |

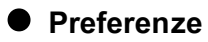

Le impostazioni del monitor possono essere configurate per soddisfare l'ambiente di utilizzo o alle preferenze personali.

|               | Preferences |    |   |
|---------------|-------------|----|---|
| Menu Rotation | [           | 0° | ] |
| Power Save    | C           | On | ] |
| Indicator     | C           | 4  | ] |
| Beep          | C           | 0n | ] |
| Input Skip    |             |    |   |
| Mode Skip     |             |    |   |
| Custom Key    |             |    |   |
| USB Selection |             |    |   |
| Monitor Reset |             |    |   |
|               |             |    |   |

| Funzione             | impostazioni | Descrizione                                                                                                    |
|----------------------|--------------|----------------------------------------------------------------------------------------------------|
| Menu di rotazione    | 0 ° 90       | Questa funzione consente di modificare l'orientamento del menu Impostazione di                                                                                                    |
|                      | ٥            | allinearsi con l'orientamento di installazione.                                                                                                    |
|                      |              | Nota                                                                                                    |
|                      |              | Quando si utilizza il monitor in posizione verticale, la scheda grafica di                                                                                                    |
|                      |              | supporto visualizzazione verticale è richiesto. Quando si colloca il monitor in                                                                                                    |
|                      |              | posizione verticale, a bordo devono essere cambiate le impostazioni di                                                                                                    |
|                      |              | grafica. Fare riferimento al Manuale d'uso della scheda grafica per i dettagli.                                                                                                    |
|                      |              |                                                                                                    |
|                      |              | Quando si utilizza il monitor in posizione verticale, ruotare il monitor dopo  tirende le cenergia elle posizione superiore del hacemente e impettande le                                                                                      |
|                      |              | schermo inclinato verso l'alto.                                                                                                    |
|                      |              |                                                                                                    |
|                      |              |                                                                                                    |
| Risparmio energetico | Acceso       | Questa funzione permette di impostare il monitor per la modalità di risparmio                                                                                                    |
|                      | spento       | energetico, a seconda dello stato di un dispositivo esterno collegato ad esso.                                                                                                    |
|                      |              | Monitoraggio cambia a modalità di risparmio energetico circa 15 secondi dopo cessa di<br>ingresso segnale da rilevare. Quando il monitor è spostato a modalità di risparmio<br>energetico, le immagini non vengono visualizzate sullo schermo. |
|                      |              |                                                                                                    |
|                      |              | Uscita dalla modalità di risparmio energetico     So il monitor riscuo in ingranza cono sutomaticamente della modelità di risparmio                                                                                                    |
|                      |              | <ul> <li>Se il monitori neeve in ingresso, esce automaticamente dalla modalità di risparmio<br/>energetico e ritorna alla modalità di visualizzazione normale</li> </ul>                                                                       |
|                      |              |                                                                                                    |
|                      |              | Nota                                                                                                    |
|                      |              | <ul> <li>Al momento del passaggio a modalità di risparmio energetico, un messaggio che</li> </ul>                                                                                                    |
|                      |              | indica la transizione viene visualizzata 5 secondi in anticipo.                                                                                                    |
|                      |              | Quando non si utilizza il monitor, spegnere l'interruttore di alimentazione                                                                                                    |
|                      |              | principale per ridurre il consumo di energia.                                                                                                    |
|                      |              | Quarido il monitor e in modalità di risparmio energetico, i dispositivi collegati     alla porta LISB dovretream sarà appora lavoro. Pertanto, il concurso                                                                                     |
|                      |              | energetico del monitor varia a seconda dei dispositivi collegati, anche pella                                                                                                    |
|                      |              | modalità di risparmio energetico.                                                                                                    |
|                      |              |                                                                                                    |

| Funzione        |             | impostazioni              | Descrizione                                                                                         |                                            |  |  |
|-----------------|-------------|---------------------------|----------------------------------------------------------------------------------------------------|--------------------------------------------|--|--|
| Indicatore      |             | Fuori da                  | La luminosità dell'interruttore di potenza e l'operazione commuta quando viene visua                |                                            |  |  |
|                 |             | 1 a 7                     | può essere impostato lo schermo. (Impostazione d                                                    | i default: 4)                              |  |  |
|                 |             |                           |                                                                                                    |                                            |  |  |
| bip             |             | Acceso                    | È possibile impostare il segnale acustico che suona og                                              | ni volta che viene azionato un             |  |  |
|                 |             | spento                    | interruttore.                                                                                       |                                            |  |  |
| Skip Input      |             | Salta                     | Questa funzione permette saltando di segnali di ing                                                 | resso che non verrà utilizzato quando i    |  |  |
|                 |             | -                         | segnali di ingresso vengono cambiati.                                                               |                                            |  |  |
|                 |             |                           | Nota                                                                                                |                                            |  |  |
|                 |             |                           | <ul> <li>Non tutti i segnali di ingresso possono essere impostati su "Skip".</li> </ul>             |                                            |  |  |
| Modalità Skin   |             | Salta                     |                                                                                                    |                                            |  |  |
|                 |             | -                         | modalità. Si prega di utilizzare questa funzione se le modalità di visualizzazione sono limitati. o |                                            |  |  |
|                 |             |                           | se si vuole evitare che in modo casuale che cambia lo stato del displav.                            |                                            |  |  |
|                 |             |                           |                                                                                                    |                                            |  |  |
|                 |             |                           | Nota                                                                                                |                                            |  |  |
|                 |             |                           | <ul> <li>Non tutti i modi possono essere impostati su "Skip".</li> </ul>                            |                                            |  |  |
| Tasto           | [F1]        | Spento Luminosità Prec    | È nossibile impostare la funzione che viene asseg                                                   | nata al [E1] o l'interruttore [E2]         |  |  |
| personalizzato  | [F2]        | Modalità Informazioni sul |                                                                                                    |                                            |  |  |
| ľ               |             | colore                    | Nets                                                                                                |                                            |  |  |
|                 |             |                           | Nota                                                                                                | funziono "Prichtnooo" o                    |  |  |
|                 |             |                           | l'interruttore [E2] è impostato su "Modo colo                                                       | nulzione brightness e                      |  |  |
|                 |             |                           | Per quanto riguarda i tasti personalizzati, vedere "C                                               | apitolo 3 Impostazioni chiave              |  |  |
|                 |             |                           | personalizzate" (pagina 18)                                                                         |                                            |  |  |
| Selezione       | DVI HDMI    | USB-1 (USB-C)             | Quando due PC sono collegati ad un monit                                                            | or, è possibile collegare il segnale       |  |  |
| USB             | DisplayPort | USB-2                     | di ingresso con porta a monte USB. Dopo il                                                          | collegamento, le porte USB                 |  |  |
|                 | USB-C       |                           | passerà automaticamente quando commuta                                                              | ano i segnali di ingresso. Quando si       |  |  |
|                 |             |                           | calibra un monitor da due PC, non è neces                                                           | sario passare i cavi USB. È anche          |  |  |
|                 |             |                           | possibile collegare dispositivi USB come ur                                                         | n mouse o tastiera al monitor e            |  |  |
|                 |             |                           | utilizzarli da due PC. Le impostazioni prede                                                        | finite possono variare a seconda           |  |  |
|                 |             |                           | del segnale di ingresso.                                                                            |                                            |  |  |
|                 |             |                           |                                                                                                    |                                            |  |  |
|                 |             |                           |                                                                                                    |                                            |  |  |
|                 |             |                           | Segnale di input                                                                                    | Impostazione predefinita                   |  |  |
|                 |             |                           | DVI, HDMI, DisplayPort                                                                              | USB-2                                      |  |  |
|                 |             |                           | USB-C                                                                                               | USB-1 (USB-C)                              |  |  |
|                 |             |                           | Nota                                                                                                |                                            |  |  |
|                 |             |                           | Quando si desidera modificare le impostazioni                                                       | e v'è un dispositivo di archiviazione      |  |  |
|                 |             |                           | come memoria USB collegata al monitor, modificare le impostazioni solo dopo aver                    |                                            |  |  |
|                 |             |                           | rimosso il dispositivo di memorizzazione. A no                                                      | n riuscendo a farlo, i dati possono essere |  |  |
|                 |             |                           | persi o danneggiati.                                                                                |                                            |  |  |
|                 |             |                           | Non è possibile modificare il layout della tastier                                                  | a.                                         |  |  |
|                 |             |                           | La porta USB downstream lavora con i                                                                | I PC che attualmente                       |  |  |
|                 |             |                           | visualizzata.                                                                                       |                                            |  |  |
| Monitor di rese | et          | OK                        | Ripristinare tutte le impostazioni ai valori di defa                                                | ult, tranne per le seguenti                |  |  |
|                 |             | Annulla                   | impostazioni.                                                                                       | -i-i-tt                                    |  |  |
|                 |             |                           | Impostazioni nel menu "Impostazioni amn                                                             | "Proforoncos"                              |  |  |
|                 |             |                           | - La voce USD Selezione nel menu                                                                    | FIEIEIEICES                                |  |  |

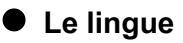

La lingua di visualizzazione per i menu ei messaggi possono essere selezionati.

#### impostazioni

Inglese, tedesco, francese, spagnolo, italiano, svedese, giapponese, cinese semplificato, cinese tradizionale

| Languages |
|-----------|
| English   |
| Deutsch   |
| Français  |
| Español   |
| Italiano  |
| Svenska   |
| 日本語       |
| 简体中文      |
| 繁體中文      |

#### • Informazione

È possibile controllare le informazioni sul monitor (nome del modello, numero di serie (S / N), la versione del firmware, tempo di utilizzo) e le informazioni di segnale in ingresso.

LI

Esempio:

| Information      |                   |  |  |  |  |
|------------------|-------------------|--|--|--|--|
| ColorEdge CS2731 | S/N: 00000001     |  |  |  |  |
| Version          | 10000-10000-10000 |  |  |  |  |
| Usage Time (h)   | 0                 |  |  |  |  |
|                  |                   |  |  |  |  |
|                  |                   |  |  |  |  |
| HDMI             |                   |  |  |  |  |
| 2560 X 1440      |                   |  |  |  |  |
| fH: 43.96 kHz    |                   |  |  |  |  |
| fV: 29.95 Hz     |                   |  |  |  |  |
| fD: 146.2 MHz    |                   |  |  |  |  |

# Impostazioni Capitolo 5 amministratore

Questo capitolo descrive come configurare il funzionamento del monitor utilizzando il menu "Impostazioni amministratore".

### 5-1. Funzionamento di base delle "Impostazioni amministratore"

### Menù

#### 1. Display del menu

- 1. Toccare U per spegnere il monitor.
- 2. Mentre toccando il più a sinistra interruttore, tocco
- U per più di 2 secondi per accendere il monitor.

. . . . .

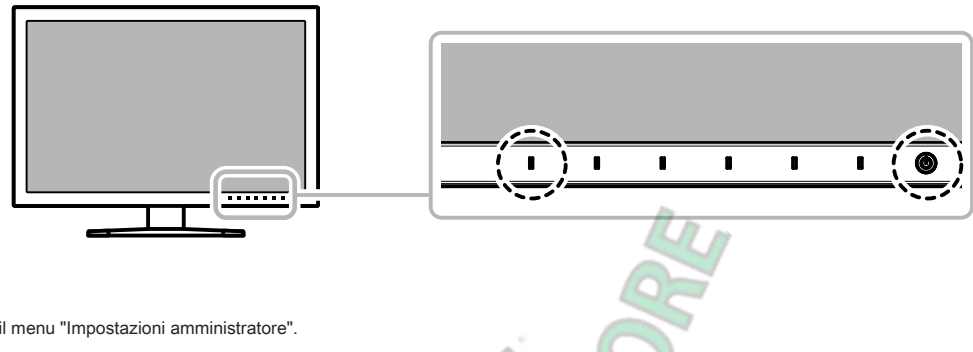

Compare il menu "Impostazioni amministratore".

| Administrator Settings |          |            |   |  |  |  |
|------------------------|----------|------------|---|--|--|--|
| Auto Input Detection   | ſ        | Off        | ] |  |  |  |
| On-Screen Logo 🧹       |          | On         | ] |  |  |  |
| Information Display    | Æ        | Off        | ] |  |  |  |
| Key Lock               | <u> </u> | Off        | ] |  |  |  |
| Compatibility Mode     | [        | On         | ] |  |  |  |
| DUE Priority           | [        | Uniformity | ] |  |  |  |
| Signal Format          |          |            |   |  |  |  |
| Apply                  |          |            |   |  |  |  |
|                        |          |            |   |  |  |  |
|                        |          |            |   |  |  |  |

#### 2. Ambientazione

- V, quindi selezionare 1. Scegliere un elemento da set con  $\wedge$ Viene visualizzato il menu regolazione / impostazione. On-Screen Logo 0n 2. Impostare la voce con < >, quindi selezionare  $\checkmark$ Compare il menu "Impostazioni amministratore". 3. L'applicazione e l'uscita  $\checkmark$ 
  - 1. Selezionare "Apply", quindi selezionare
    - Le impostazioni vengono confermate e le "Impostazioni amministratore" si chiude menu.

# 5-2. "Impostazioni amministratore" funzioni del menu

| Administrator Settings |   |            |   |  |  |
|------------------------|---|------------|---|--|--|
| Auto Input Detection   | [ | Off        | ] |  |  |
| On-Screen Logo         | [ | On         | ] |  |  |
| Information Display    | [ | Off        | ] |  |  |
| Key Lock               | [ | Off        | ] |  |  |
| Compatibility Mode     | [ | On         | ] |  |  |
| DUE Priority           | [ | Uniformity | ] |  |  |
| Signal Format          |   |            |   |  |  |
| Apply                  |   |            |   |  |  |
|                        |   |            |   |  |  |
|                        |   |            |   |  |  |

|             | Signal f | orma | t         |   |
|-------------|----------|------|-----------|---|
| DVI         | (        | [    | Dual Link | ] |
| HDMI        | [        | [    | RGB       | ] |
| DisplayPort | (        |      | RGB       | ] |
| USB-C       | (        |      | Normal    | ] |
|             |          |      |           |   |
|             |          |      |           |   |
|             |          |      |           |   |
|             |          |      |           |   |
|             |          |      |           |   |
|             |          |      |           |   |

. . . . . . . . .

| Funzione impostazioni                                                                      |                        | Descrizione                                                                                                    |  |  |
|--------------------------------------------------------------------------------------------|------------------------|----------------------------------------------------------------------------------------------------|--|--|
| Auto Input Rilevazione Off<br>Su<br>Su<br>Su<br>Se impu<br>che un<br>utilizzai<br>la parte |                        | Quando questa funzione è impostata su "On", il monitor riconosce automaticamente il connettore<br>attraverso cui i segnali sono in ingresso, in modo che lo schermo può essere visualizzato. Se il<br>segnale di ingresso per il connettore selezionato viene persa, il monitor passa automaticamente ad<br>un segnale diverso.<br>Se impostato su "No", il monitor visualizza il segnale dal connettore selezionato indipendentemente dal fatto<br>che un segnale in ingresso oppure no. In questo caso, seleziona il segnale di ingresso da visualizzare<br>utilizzando l'interruttore di funzionamento (<br>la parte anteriore del monitor. |  |  |
| On-Screen Logo                                                                             | Spento<br>acceso       | Quando questa funzione è impostata su "Off", il logo EIZO che viene visualizzato quando il<br>monitor è acceso non viene visualizzata.                                                                                                    |  |  |
| Information display                                                                        | Spento<br>acceso       | Quando questa funzione è impostata su "On", informazioni dettagliate sul segnale di ingresso viene<br>visualizzata quando viene attivata la modalità di segnale o colore. Vengono visualizzate le seguenti<br>informazioni:<br>• Risoluzione<br>• frequenza di scansione verticale<br>• Campo di ingresso<br>Formato • Colore<br>• Profondità di colore<br>Quando è impostato su "Off", non vengono visualizzate le informazioni dettagliate quando la modalità del<br>segnale o il colore è acceso.                                                                                                    |  |  |
| Blocco tasti                                                                               | Fuori<br>Menu<br>Tutti | Al fine di evitare modifiche alle impostazioni, gli interruttori di funzionamento sulla parte anteriore del<br>monitor possono essere bloccati.<br>• "Off" (impostazione predefinita)<br>Abilita tutti gli interruttori.<br>• "Menu"<br>Bloccare il<br>interruttore.<br>• "Tutti"<br>Bloccare tutti gli interruttori, eccetto l'interruttore di alimentazione.                                                                                                    |  |  |
| Modalità di compatibilità                                                                  | Spento<br>acceso       | <ul> <li>Per evitare i seguenti effetti, impostare questa funzione su "On".</li> <li>Quando si passa indietro di alimentazione del monitor o ritorno dalla Modalità di risparmio energetico, le finestre o le icone possono aver cambiato posizione.</li> <li>La potenza del PC funzione di risparmio non funziona correttamente.</li> </ul>                                                                                                    |  |  |

| Funzione        |             | impostazioni                     | Descrizione                                                                                                    |  |  |
|-----------------|-------------|----------------------------------|----------------------------------------------------------------------------------------------------|--|--|
| Priorità DUE    |             | l'uniformità della<br>luminosità | Questo prodotto è dotato di una funzione Digital Uniformity Equalizer (DUE) che riduce visualizzazione irregolarità. Questa impostazione DUE può essere modificata.                                                                                                    |  |  |
|                 |             |                                  | <ul> <li>"uniformità"<br/>Assegna priorità la riduzione della visualizzazione irregolarità.</li> <li>"Luminosità"<br/>Dà priorità alta luminosità e contrasto.</li> <li>Nota</li> <li>Quando si cambia l'impostazione DUE, il monitor cui visualizzazione è regolata<br/>deve essere ricalibrato. Eseguire di nuovo la calibrazione.</li> </ul> |  |  |
| Formato segnale | DVI         | Single Link<br>Dual Link         | È possibile cambiare il tipo di segnale che il monitor può visualizzare. Provare a cambiare questa impostazione<br>se non viene visualizzato il segnale di ingresso, o se l'immagine visualizzata non viene visualizzato                                                                                                    |  |  |
|                 | HDMI        | RGB / YUV<br>RGB                 | correttamente.                                                                                                    |  |  |
|                 | DisplayPort | RGB / YUV<br>RGB                 |                                                                                                    |  |  |
| USB-C Extra     |             | Extra<br>normale                 |                                                                                                    |  |  |

# Capitolo 6 Risoluzione dei problemi

### 6-1. Nessuna immagine

| Problema                                                                                                    | Possibile causa e rimedio                                                                                                    |
|----------------------------------------------------------------------------------------------------|----------------------------------------------------------------------------------------------------|
| <ol> <li>Nessuna immagine</li> <li>Indicatore di alimentazione non si accende fino.</li> </ol>                                          | <ul> <li>Controllare se il cavo di alimentazione sia collegato in modo corretto.</li> <li>Accendere l'interruttore principale sul lato posteriore del monitor.</li> <li>Toccare. U</li> <li>Spegnere l'interruttore principale sul lato posteriore del monitor e quindi riattivarlo pochi minuti dopo.</li> </ul> |
| Indicatore di alimentazione si illumina bianco.                                                                                         | <ul> <li>Aumentare la "luminosità" e / o "Gain" nel menu Impostazione (vedi<br/>"Colore" (pagina 25) ).</li> </ul>                                                                                                    |
| Indicatore di alimentazione è illuminazione arancione.                                                                                  | <ul> <li>Commutare il segnale di ingresso.</li> <li>Muovere il mouse o premere un tasto sulla tastiera.</li> <li>Controllare se il dispositivo esterno sia acceso.</li> <li>Spegnere l'interruttore principale sul lato posteriore del monitor e quindi accenderlo<br/>nuovamente.</li> </ul>                     |
| indicatore di alimentazione lampeggia in arancione e nero.                                                                              | <ul> <li>Questo problema si può verificare quando un dispositivo esterno è collegato tramite il<br/>connettore DisplayPort o al connettore USB di tipo C. Collegare tramite il cavo di<br/>segnale specificato da EIZO, spegnere il monitor e quindi accenderlo nuovamente.</li> </ul>                            |
| 2. Il messaggio sottostante appare.                                                                                                    | Questo messaggio viene visualizzato quando il segnale d'ingresso non è correttamente anche se il monitor funziona correttamente.                                                                                                    |
| Questo messaggio viene visualizzato quando non c'è segnale in<br>ingresso.     Esempio:                                                 | <ul> <li>Il messaggio mostrato sinistra può apparire, poiché alcuni dispositivi esterni non<br/>emettono il segnale immediatamente dopo l'accensione.</li> <li>Controllare se il dispositivo esterno sia acceso.</li> <li>Controllare se il cavo del segnale sia collegato correttamente.</li> </ul>              |
| DisplayPort<br>No Signal                                                                                                    | <ul> <li>Commutare il segnale di ingresso.</li> <li>Spegnere l'interruttore principale sul lato posteriore del monitor e quindi accenderlo nuovamente.</li> <li>Prova a cambiare "Formato del segnale" nel menu "Impostazioni amministratore" (vedi "Formato del segnale" (pagina 34) ).</li> </ul>               |
| Gli spettacoli messaggi che il segnale di ingresso è fuori<br>della gamma di frequenza specifica.                                       | <ul> <li>Verificare se il dispositivo esterno è configurato per soddisfare le esigenze di<br/>frequenza di scansione verticale del monitor risoluzione e (vedi "1-3. Risoluzioni<br/>supportate"(pagina 9)).</li> </ul>                                                                                           |
| Esempio: HDMI<br>Signal Error                                                                                                    | <ul> <li>Riavviare il dispositivo esterno.</li> <li>Cambia per l'impostazione appropriata utilizzando l'utilità della scheda grafica. Fare<br/>riferimento al Manuale d'uso della scheda grafica per i dettagli.</li> </ul>                                                                                       |
| Questo messaggio appare quando un dispositivo<br>esterno collegato al connettore USB di tipo C non<br>supporta ussita del cognelo video | Controllare se il cavo del segnale specificato da EIZO è collegato.                                                                                                    |
|                                                                                                    | video collegato. Per ulteriori informazioni, contattare il produttore del dispositivo.                                                                                                    |
| Esempio: USB-C<br>DP Unsupported                                                                                                    | Collegare un cavo DisplayPort, un cavo HDMI o un cavo DVI.                                                                                                    |

.

. . . . . . .

# 6-2. Problemi dell'immagine

| Problema                                                                                                    | Possibile causa e rimedio                                                                                                    |
|----------------------------------------------------------------------------------------------------|----------------------------------------------------------------------------------------------------|
| 1. Lo schermo è troppo chiaro o troppo scuro.                                                                   | Utilizzare "Luminosità" nel menu Impostazione per regolare (vedi "Colore" (pagina 25) ). La retroilluminazione monitor LCD ha una durata limitata. Se lo schermo diventa scuro o comincia a sfarfallare, contattare il rappresentante EIZO locale.                                                                                                    |
| appaiono 2. Immagini residue                                                                                    | <ul> <li>Immagini residue sono particolari per monitor LCD. Evitare di visualizzare la stessa immagine per un<br/>lungo periodo di tempo.</li> <li>Utilizzare il salvaschermo o funzione di risparmio energetico per evitare la<br/>visualizzazione della stessa immagine per lunghi periodi di tempo.</li> </ul>                                                                                                    |
| 3. verde / rosso / puntini blu / bianco rimangono sullo<br>schermo<br>/ punti difettosi rimangono sullo schermo | Ciò è dovuto alle caratteristiche del pannello LCD e non un malfunzionamento.                                                                                                    |
| <ol> <li>modelli di interferenza o di segni di pressione<br/>rimangono sullo schermo.</li> </ol>                | <ul> <li>Visualizzare un'immagine bianca o nera su tutto lo schermo. Il sintomo potrebbe<br/>scomparire.</li> </ul>                                                                                                    |
| appare 5. Il rumore sullo schermo.                                                                              | <ul> <li>Quando si immettono segnali del sistema HDCP, le immagini normali non possono essere visualizzate<br/>immediatamente.</li> </ul>                                                                                                    |
| 6. Quando si passa la parte posteriore di alimentazione o di ritorno                                            | Nel menu "Impostazioni amministratore", insieme "Compatibility Mode" su "On" (vedi "Modalit                                                                                                    |
| dalla modalità di risparmio energetico, le finestre o le icone<br>possono aver cambiato posizione.              | di compatibilità" (pagina 33) ).                                                                                                    |
| 7. (DisplayPort / HDMI / USB ingresso Type-C)                                                                   | Prova a cambiare "Formato colore di ingresso" nel menu Impostazione (vedi                                                                                                    |
| l colori dello schermo appaiono strani.                                                                         | <ul> <li>"Formato di ingresso del colore" (pagina 23) ).</li> <li>Per l'ingresso del segnale HDMI, provare a cambiare "Formato del segnale" nel menu<br/>"Impostazioni amministratore" (vedi "Formato del segnale" (pagina<br/>34) ).</li> </ul>                                                                                                    |
| 8. L'immagine non viene visualizzata sullo schermo<br>intero.                                                   | <ul> <li>Prova a cambiare "Picture espansione" nel menu Impostazione (vedi<br/>"L'espansione immagini" (pagina 28) ).</li> <li>Prova a cambiare "Formato del segnale" nel menu "Impostazioni amministratore" (vedi "Formato<br/>del segnale" (pagina 34) ).</li> <li>È l'insieme risoluzione alla risoluzione consigliata (2560 x<br/>1440)? Per i dettagli sulle impostazioni, fare riferimento al Manuale della scheda grafica<br/>utente.</li> </ul> |

. . . . . . . . . . . . . . . .

.....

. . . . . . . . . . . . . . . . .

# 6-3. altri problemi

| Problema                                                               | Possibile causa e rimedio                                                                                                    |
|------------------------------------------------------------------------|----------------------------------------------------------------------------------------------------|
| 1. Il menu menu Impostazione / Modalità non può<br>essere visualizzato | Controllare se i lavori funzione di commutazione operazione di blocco (vedi "Blocco tasti" (pagina 33) ).                                                                                                    |
|                                                                        | <ul> <li>interruttori di comando sono bloccate quando viene visualizzata la finestra principale ColorNavigator 7.</li> <li>Uscire dal software.</li> </ul>                                                        |
| 2. Il monitor collegato con il cavo USB non                            | Controllare se il cavo USB è collegato correttamente (vedi "7-5. Fare uso della                                                                                                    |
| viene rilevato. / Il dispositivo USB                                   | funzione Hub USB"(pagina 43)).                                                                                                    |
| periferico collegato al monitor non                                    | Verificare che sia selezionata la porta upstream USB corretta (vedi "USB Selezione" (pagina                                                                                                    |
| funziona.                                                              | 30) ).                                                                                                    |
|                                                                        | <ul> <li>Provare a cambiare ad una porta USB del dispositivo esterno.</li> </ul>                                                                                                    |
|                                                                        | Provare a cambiare a una porta USB del monitor.                                                                                                    |
|                                                                        | Riavviare il dispositivo esterno.                                                                                                    |
|                                                                        | Se i dispositivi periferici funzionano correttamente quando il dispositivo esterno e dispositivi                                                                                                    |
|                                                                        | periferici sono collegati direttamente, contatti il rappresentante EIZO locale.                                                                                                    |
|                                                                        | Controllare se il dispositivo esterno e il sistema operativo sono compatibili USB. (Per la                                                                                                    |
|                                                                        | conformità USB dei rispettivi dispositivi, consultare i loro produttori.)                                                                                                    |
|                                                                        | <ul> <li>A seconda del controller host USB 3.1 che si sta utilizzando, dispositivi USB collegati non<br/>possono essere riconosciuti in modo corretto. Aggiornamento per il driver più recente USB 3.1</li> </ul> |
|                                                                        | fornito da ciascun produttore, oppure collegare il monitor alla porta USB 2.0.                                                                                                    |
|                                                                        | Controllare l'importazione PIOS del dispositive esterne per LISB quando si utilizza Mindeure /Esse                                                                                                    |
|                                                                        | <ul> <li>Controllare impostazione pros del dispositivo esterno per los quando si utilizza Windows. (Pare<br/>riferimente el manuele utente del dispositivo esterno per i dettagli.)</li> </ul>                    |
|                                                                        | menmento ai manuale utente del dispositivo esterno per i dettagli.)                                                                                                    |
| 3. L'audio non viene emesso.                                           | Questo prodotto non è dotato di un altoparlante.                                                                                                    |

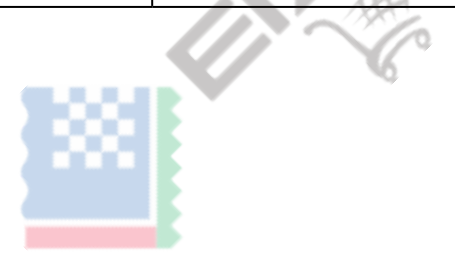

. . . . . . . . . . . . . . . .

# **Capitolo 7 Riferimento**

### 7-1. Rimuovere il piedistallo

Il piedistallo di supporto di questo prodotto può essere rimosso.

#### Attenzione

- Non spostare il supporto rimosso su e giù. Ciò potrebbe causare lesioni o danni alle apparecchiature.
- Dal momento che il monitor ed il basamento sono pesanti, cadendo possono provocare lesioni o danni alle apparecchiature.
- **1.** Per evitare di danneggiare la superficie del pannello, fissare il monitor con la sua superficie del pannello rivolto verso il basso su una diffusione panno morbido su una superficie stabile.

#### **2.** Rimuovere il supporto.

Premere e tenere premuto il pulsante che blocca (1), afferrare saldamente il supporto cavalletto, e quindi far scorrere il supporto nella direzione della base del supporto (2).

Quando la scheda che contiene il supporto in atto allenta, rimuovere il supporto (3).

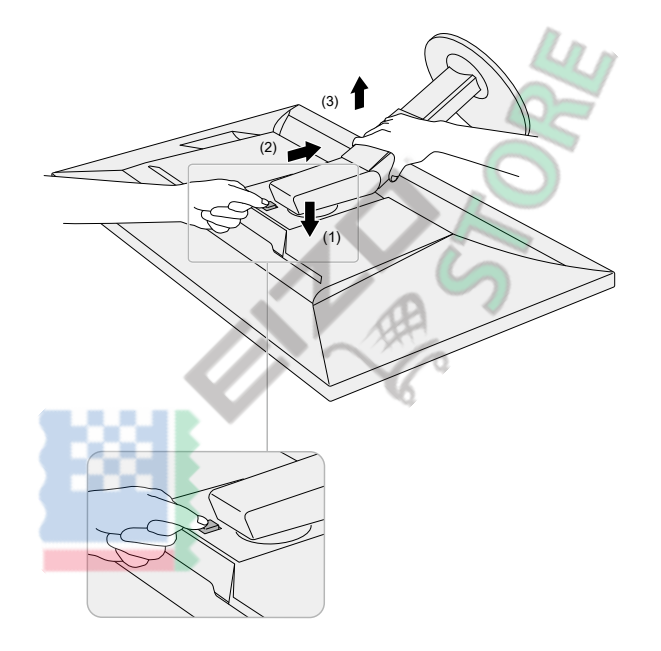

# 7-2. Fissaggio del braccio opzionale

Un braccio opzionale (o un eventuale supporto) può essere attaccato rimuovendo il piedistallo di supporto. Si prega di fare riferimento al nostro sito web per il

corrispondente braccio opzionale (o supporto opzionale). www.eizoglobal.com

#### Attenzione

- Quando si collega un braccio o supporto, seguire le istruzioni del loro del Manuale d'uso.
- Quando si utilizza il braccio di un altro produttore o in piedi, confermare quanto segue in anticipo e selezionare uno conforme allo standard VESA. Utilizzare le viti di montaggio VESA forniti con questo prodotto durante il fissaggio del braccio o supporto.
  - Distanza tra fori per le viti: 100 mm x 100 mm
  - dimensioni esterne del VESA sezione del braccio o basamento: 122 mm x 122 mm o meno
  - spessore della piastra: 2,6 millimetri
  - Deve essere abbastanza forte per il peso sostegno della unità monitor (escluso il supporto) e gli allegati, come i cavi.
- Quando si utilizza un braccio o in piedi, collegarlo a soddisfare i seguenti angoli di inclinazione del monitor.
- Su 45°, 45° giù
- · Collegare i cavi dopo aver fissato un braccio o supporto.
- Dal momento che il monitor e braccio o in piedi sono pesanti, lasciando cadere possono provocare lesioni o danni alle apparecchiature.
- · Quando si installa il monitor in modalità verticale, ruotare il monitor 90° in senso orario.

#### Fissaggio del braccio opzionale (o stand opzionale)

#### **1.** Fissare il braccio o stand al monitor.

Utilizzare le viti di montaggio VESA forniti con questo prodotto durante il fissaggio del braccio o supporto.

#### Fissaggio del supporto originale

- **1.** Per evitare di danneggiare la superficie del pannello, fissare il monitor con la sua superficie del pannello rivolto verso il basso su una diffusione panno morbido su una superficie stabile.
- 2. Rimuovere le viti di fissaggio sul braccio opzionale (o supporto opzionale), e distacco il braccio opzionale (o supporto opzionale).

#### **3.** Fissare il supporto originale.

Inserire le quattro linguette sul supporto nei fori quadrati sul pannello posteriore (1) e far scorrere la base verso la parte superiore del monitor finché uno scatto (2).

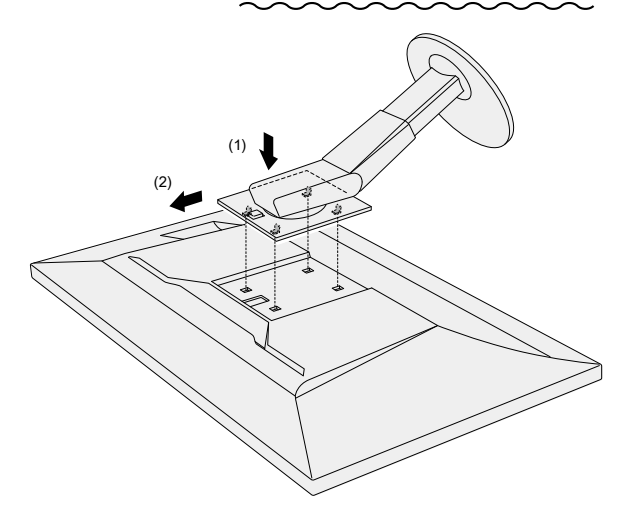

# 7-3. Montaggio / rimozione del supporto del cavo

Un supporto cavo è fornito con questo prodotto. Usare il passacavi per organizzare i cavi collegati al monitor.

la richiesta di pignoramento

### **1.** Far passare i cavi attraverso il passacavi.

**2.** Chiudere il supporto del cavo.

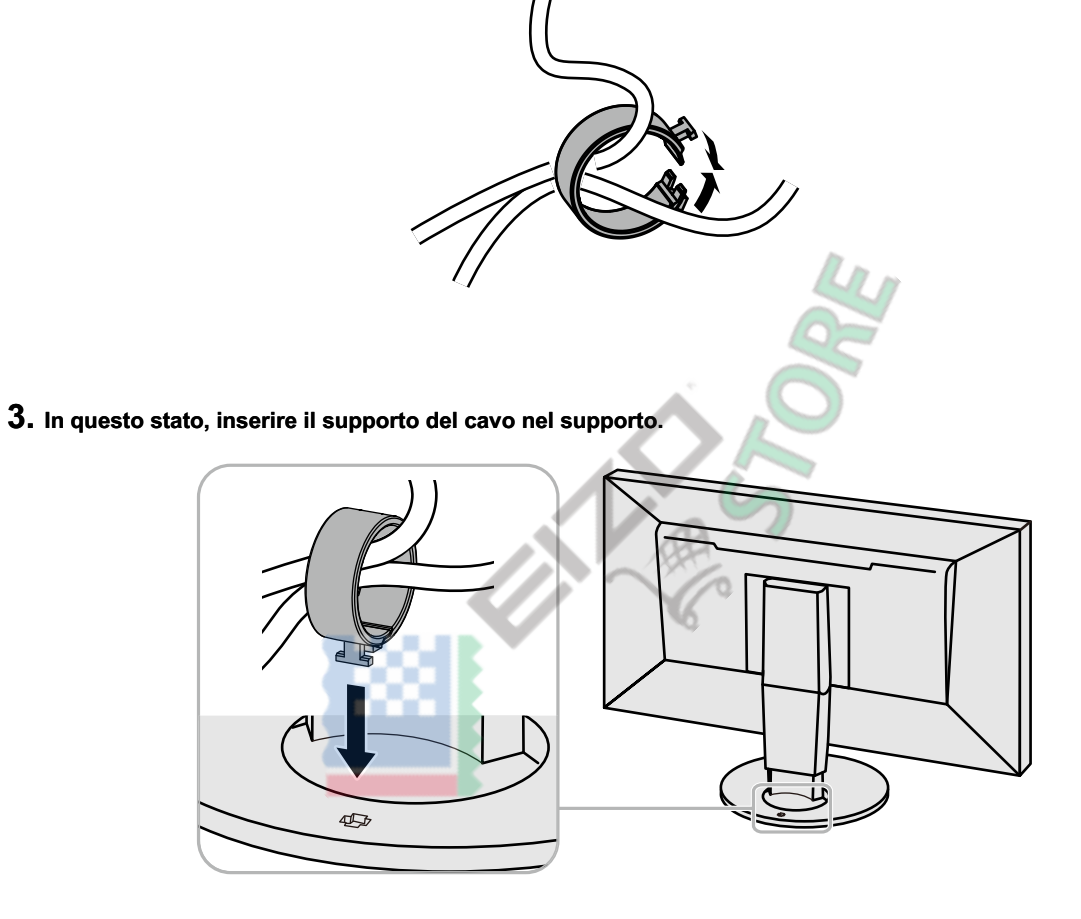

Nota

• Il supporto del cavo può essere inserito sia perpendicolare o parallelo al basamento. Modificare l'orientamento del supporto cavo in linea con la direzione dei cavi.

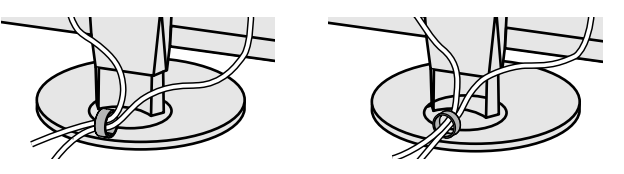

### procedura Detachment

### **1.** Chiudere il supporto del cavo.

### 2. In questo stato, estrarre il supporto cavo dal supporto.

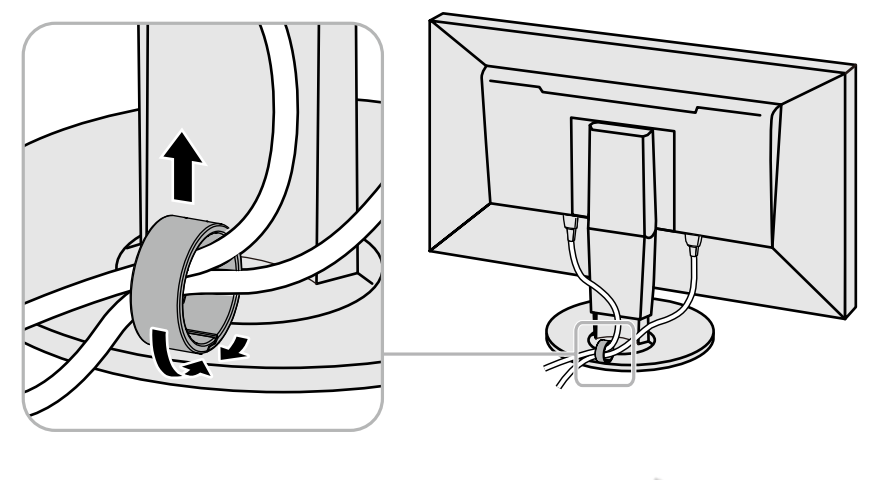

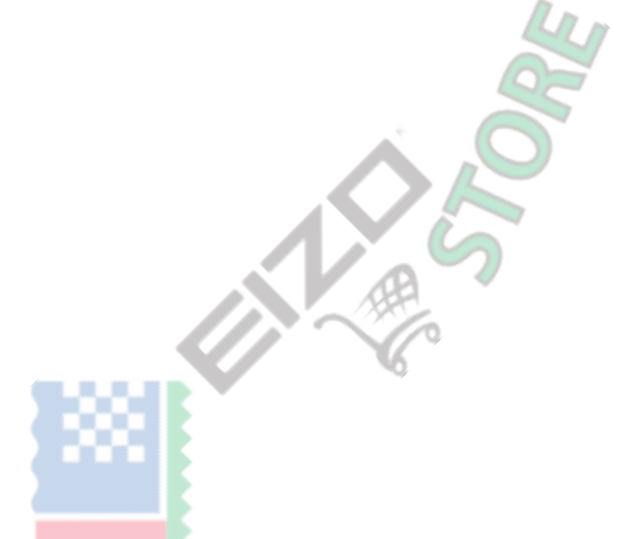

## 7-4. Collegamento di dispositivi esterni multipla

Il prodotto consente di collegare più dispositivi esterni e passare da uno all'altro per la visualizzazione.

#### Esempi di collegamento

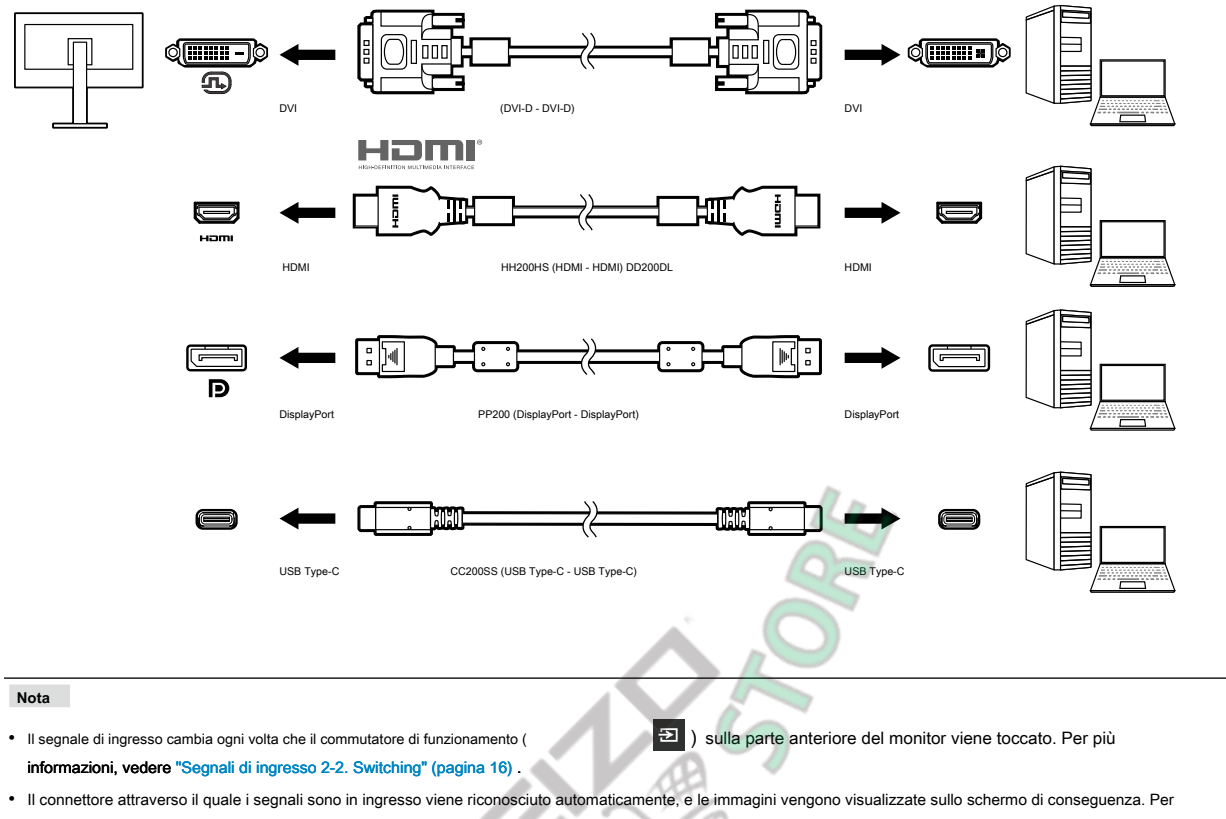

ulteriori informazioni, vedere "Auto Detection ingresso" (pagina 33).

Quando si desidera collegare un cavo DVI, utilizzare il cavo Dual Link designato. Se si utilizza un unico cavo di collegamento, la risoluzione consigliata non

può essere applicata.

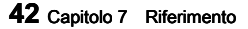

# 7-5. Fare uso della funzione Hub USB

Questo monitor è dotato di un hub USB. Funziona come un hub USB quando collegato a un dispositivo esterno USB-compatibile, che permette il collegamento di dispositivi USB periferici.

La funzione hub USB supporta sia cavi USB (UU200SS) e cavi di tipo C (USB CC200SS).

#### procedura per il collegamento

 Collegare il cavo USB tra la porta USB downstream del dispositivo esterno e la porta USB upstream o connettore USB di tipo C del monitor. Quando si collega alla porta upstream USB, utilizzare un cavo USB. Quando si collega al connettore USB di tipo C, utilizzare un cavo USB di tipo C.

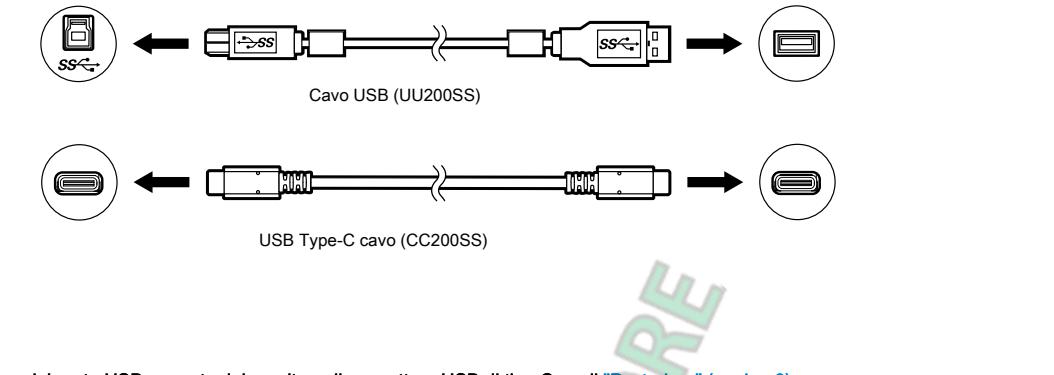

- La posizione dei porta USB a monte del monitor e il connettore USB di tipo C, vedi "Posteriore" (pagina 8) .
- 2. Collegare il dispositivo USB periferica alla porta USB downstream del monitor.

#### Attenzione

- Questo monitor non può funzionare a seconda del dispositivo utilizzato, OS o periferiche. Per compatibilità USB di dispositivi periferici, contatto produce loro.
- connettore di tipo C USB del monitor non può funzionare come una porta USB downstream.
- Quando il monitor è in modalità di risparmio energetico, i dispositivi collegati alla porta USB downstream sarà ancora lavoro. Pertanto, il consumo energetico del monitor varia a seconda dei dispositivi collegati, anche nella modalità di risparmio energetico.
- Quando l'interruttore di alimentazione principale del monitor è spento, un dispositivo collegato alla porta USB downstream non funziona.

#### Nota

• Questo prodotto supporti USB 3.1 Gen 1. Quando si collegano dispositivi periferici che supportano USB 3.1 Gen 1, la comunicazione dei dati highspeed è possibile (tuttavia, solo quando il cavo USB utilizzato per collegare il dispositivo esterno e supporti periferica USB 3.1 Gen 1).

# 7-6. specificazioni

| pannello LCD  | genere                                    |                            | IPS (anabbagliante)                                                                                                 |  |
|---------------|-------------------------------------------|----------------------------|----------------------------------------------------------------------------------------------------|--|
|               | Controluce                                |                            | LED gamma larga di colore                                                                                           |  |
|               | Taglia                                    |                            | 68,5 cm (27,0 pollici)                                                                                              |  |
|               | Risoluzione                               |                            | 2560 punti x 1440 linee                                                                                             |  |
|               | Dimensioni display (H x V                 | )                          | 596,7 millimetri x 335,7 millimetri                                                                                 |  |
|               | Pixel Pitch                               |                            | 0,233 millimetri x 0,233 millimetri                                                                                 |  |
|               | Densità di pixel                          |                            | 109 ррі                                                                                                    |  |
|               | Colori del display                        |                            | Circa. 1073.74 milioni di colori (10 bit colori)                                                                    |  |
|               | Angolo di visione (H x                    | V, tipico) 178° / 178°     | Rapporto di                                                                                                    |  |
|               | contrasto (tipico)                        |                            | 1000: 1 (impostazione Quando "priorità DUE" è "Luminosità")                                                         |  |
|               | Tempo di risposta (ti                     | pico)                      | Nero → → Bianco Nero: 16 ms da grigio a                                                                             |  |
|               |                                           |                            | grigio: 10 ms                                                                                                    |  |
|               | Gamma di colori di visu                   | alizzazione (tipico) di Ac | pbe⊛Copertura RGB: 99%                                                                                              |  |
| segnali video | Terminali di ingresso                     |                            | USB Type-C (Modalità Alt DisplayPort, HDCP 1.3 compatibile) x 1 DisplayPort                                         |  |
|               |                                           |                            | (HDCP 1.3 compatibile) x 1 HDMI (HDCP 1.4, Deep Colour compatibile) * 1 x 1 DVI                                     |  |
|               |                                           |                            | (HDCP 1.4 compatibile) x 1                                                                                          |  |
|               |                                           |                            | *1 Non compatibile con la funzione HDMI CEC (funzione di controllo reciproco)                                       |  |
|               |                                           |                            |                                                                                                    |  |
|               | frequenza di scansione orizzontale        |                            | Type-C USB (DisplayPort modalità Alt): 26 kHz a 89 kHz DisplayPort:                                                 |  |
|               |                                           |                            | 26 kHz a 89 kHz HDMI: 15 kHz a 89 kHz DVI: 26 kHz a 89 kHz                                                          |  |
|               |                                           |                            |                                                                                                    |  |
|               |                                           |                            |                                                                                                    |  |
|               | frequenza di scansione ve                 | rticale                    | USB Type-C (DisplayPort Modalità Alt): 23 Hz a 61 Hz (per 720 x 400: 69 Hz a 7                                      |  |
|               |                                           |                            | HZ)<br>DisplayPort: 23 Hz a 61 Hz (per 720 x 400: 60 Hz a 71 Hz) HDMI: 23 Hz a                                      |  |
|               |                                           |                            | 61 Hz (per 720 x 400: 69 Hz a 71 Hz) DVI: 23 Hz a 61 Hz (per 720 x 400 :                                            |  |
|               |                                           |                            | 69 Hz a 71 Hz)                                                                                                    |  |
|               | SCEGLI modalità di s                      | incronizzazione 23,75      | Hz a 30,5 Hz, 47,5 Hz a 61,0 Hz orologio Dot (max.)                                                                 |  |
|               |                                           |                            | 242 MHz                                                                                                    |  |
| USB           | Porta                                     | A monte                    | Type-C USB (USB3.1 Gen1) x 1 USB di                                                                                 |  |
|               |                                           |                            | tipo B (USB3.1 Gen1) x 1                                                                                            |  |
|               |                                           | A valle di tipo A US       | B (USB3.1 Gen1) x 2                                                                                                 |  |
|               |                                           |                            | USB tipo A (USB2.0) x 2                                                                                             |  |
|               | Standard                                  |                            | Specifiche USB Revisione 3.1 Gen 1 USB                                                                              |  |
|               |                                           |                            | Specification Revision 2.0                                                                                          |  |
|               | Velocità di comunicazi                    | one                        | 5 Gbps (super) *2, 480 Mbps (alto), 12 Mbps (full), 1,5 Mbps (basso)                                                |  |
|               |                                           |                            | *2 La parte dournetream (LISP 2.0) par supporte 5 Chao                                                              |  |
|               |                                           |                            | LISE Type C (LISE2 1 Cont): Massime 60W                                                                             |  |
|               | Corrente di alimentazione                 |                            | USB Type-C (USB). I Gently. Massimo 000                                                                             |  |
|               | Tipo-A valle USB (U                       |                            | USB tipo A (USB2.0): Massimo 500 mA per porta                                                                       |  |
| Energia       |                                           |                            | 100-240 VAC ± 10%, 50/60 Hz 1 65 A - 0 75 A                                                                         |  |
| go            | Potonza massima assorbita 150 M/ o more m |                            |                                                                                                    |  |
|               | Potenza massima assorbita 159 W o meno mo |                            | na a nopermio<br>1<br>1 0 W o mano (colo per l'ingresso DisplayDart, quando "modalità di compatibilità" à importate |  |
|               | energetico                                |                            | su "No" e nessun dispositivo USB è collegato)                                                                       |  |
|               | Modalità standby                          |                            | 1,0 W o meno (Quando non c'è segnale di ingresso. "Compatibility Mode" è impostato                                  |  |
|               |                                           |                            | su "No", e nessun dispositivo USB è collegato)                                                                      |  |
| ·             |                                           |                            |                                                                                                    |  |

. . . . . . . . .

. . . . . . . . . . . . . . . . . . .

| Specifiche fisiche                                    | Dimensioni<br>esterne               | Altezza<br>minima  | 638 millimetri x 404,1 millimetri x 265 mm (L x H x D) (Tilt: 0`)  |
|-------------------------------------------------------|-------------------------------------|--------------------|--------------------------------------------------------------------|
|                                                       |                                     | Altezza<br>massima | 638 millimetri x 570 mm x 269,1 millimetri (L x H x D) (Tilt: 35′) |
|                                                       | Dimensioni esterne (senza supporto) |                    | 638 millimetri x 378,2 millimetri x 75 mm (L x H x D)              |
|                                                       | Peso netto                          |                    | Circa. 10.1 kg                                                     |
|                                                       | Peso netto (senza piedistallo)      |                    | Circa. 6,5 kg                                                      |
|                                                       | Regolazione altezza                 |                    | 155 millimetri (a inclinazione 0 °) / 145 mm (inclinazione 35 °)   |
|                                                       | Inclinazione                        |                    | Su 35°, giù 5°                                                     |
|                                                       | perno                               |                    | 344 °                                                              |
|                                                       | rotazione verticale                 |                    | 90 ° in senso orario                                               |
| Requisiti<br>Ambiente<br>operativo                    | Temperatura                         |                    | 0 ° C a 35 ° C                                                     |
|                                                       | Umidità                             |                    | 20% a 80% RH (senza condensa)                                      |
|                                                       | Pressione dell'aria                 |                    | 540 hPa a 1060 hPa                                                 |
| Trasporti / Requisiti<br>Ambiente di<br>conservazione | Temperatura                         |                    | - 20 ° C a 60 ° C                                                  |
|                                                       | Umidità                             |                    | 10% a 90% RH (senza condensa)                                      |
|                                                       | Pressione dell'aria                 |                    | 200 hPa a 1060 hPa                                                 |
|                                                       |                                     |                    |                                                                    |

### Accessori

Per informazioni aggiornate sugli accessori, fare riferimento al nostro sito web ( www.eizoglobal.com ).

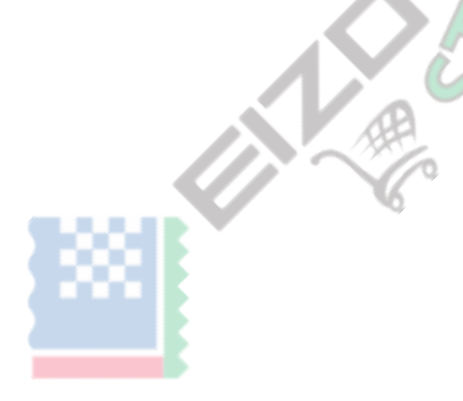

# Appendice

# Marchio

I termini HDMI e HDMI High-Definition Multimedia Interface, e il logo HDMI sono marchi o marchi registrati di HDMI Licensing, LLC negli Stati Uniti e in altri paesi. Il logo DisplayPort Compliance e VESA sono marchi registrati di Video Electronics Standards Association.

Il tridente logo SuperSpeed USB è un marchio registrato di USB Implementers Forum, Inc.

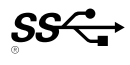

Gli USB Power Delivery Trident logo sono marchi di USB Implementers Forum, Inc.

DICOM è il marchio registrato della National Electrical Manufacturers Association per le pubblicazioni degli standard relativi alle comunicazioni digitali di informazioni mediche. Kensington e Microsaver sono marchi registrati di ACCO Brands Corporation. Thunderbolt è un marchio di Intel Corporation negli Stati Uniti e / o in altri paesi. Microsoft e Windows sono marchi registrati di Microsoft Corporation negli Stati Uniti e in altri paesi.

Adobe è un marchio registrato di Adobe Systems Incorporated negli Stati Uniti e in altri paesi.

Apple, MacOS, Mac OS, OS X, Macintosh e ColorSync sono marchi registrati di Apple Inc. EIZO, il logo EIZO, ColorEdge, curatore, DuraVision, FlexScan, FORIS, RadiCS, RadiForce, RadiNET registrati, Raptor e ScreenManager sono marchi registrati di EIZO registrati Corporation in Giappone e in altri paesi.

Controllore ColorEdge Tablet, ColorNavigator, EcoView NET, EIZO Easypix, EIZO Monitor Configurator, EIZO ScreenSlicer, G-accensione, i • suono, rapida Color Match, RadiLight, Re / Vue, SafeGuard, amministratore dello schermo, Schermo InStyle, ScreenCleaner e UniColor Pro sono marchi registrati di EIZO Corporation. Tutti gli altri nomi di società, nomi di prodotti e loghi sono marchi o marchi registrati delle rispettive aziende.

. . . . . . . . . . . . .

# Licenza

Il carattere bitmap utilizzata per questo prodotto è stato progettato da Ricoh Industrial Solutions Inc.

# Informazioni per la Radio Interference

| Per Stati Uniti, Canada Solo                                                                                                    |                                                                                    |  |  |  |  |
|----------------------------------------------------------------------------------------------------|------------------------------------------------------------------------------------|--|--|--|--|
| Dichiarazione della FCC Fornitore di conformità                                                                                                    |                                                                                    |  |  |  |  |
| Noi, il Soggetto Responsabile                                                                                                    | EIZO Inc.                                                                          |  |  |  |  |
|                                                                                                    | 5710 Warland Drive, Cypress, CA 90630 Telefono:                                    |  |  |  |  |
|                                                                                                    | (562) 431-5011                                                                     |  |  |  |  |
|                                                                                                    |                                                                                    |  |  |  |  |
| dichiarare che il prodotto                                                                                                    | Denominazione commerciale: EIZO Modello:                                           |  |  |  |  |
|                                                                                                    | ColorEdge CS2731                                                                   |  |  |  |  |
| è conforme alla Parte 15 delle norme FCC. Il funzionamento di questo prodotto è soggetto alle seguenti due condizioni: (1) il                              |                                                                                    |  |  |  |  |
| dispositivo potrebbe non causare interferenze dannose, e (2) il dispositivo deve accettare qualsiasi interferenza ricevuta, incluse                        |                                                                                    |  |  |  |  |
| quelle che potrebbero causare un funzionamento indesiderato. Questo apparecchio è stato testato ed è risultato conforme ai limiti                          |                                                                                    |  |  |  |  |
| previsti per i dispositivi digitali di Classe B, ai sensi della Parte 15 delle norme FCC. Questi limiti sono progettati per fornire una                    |                                                                                    |  |  |  |  |
| ragionevole protezione contro le interferenze dannose nelle installazioni residenziali. Questa apparecchiatura genera, utilizza e può                      |                                                                                    |  |  |  |  |
| emettere energia a radiofrequenza e, se non installato e utilizzato in conformità alle istruzioni, può causare interferenze dannose alle                   |                                                                                    |  |  |  |  |
| comunicazioni radio. Tuttavia, non v'è alcuna garanzia che non si                                                                                          | verifichino interferenze in una particolare installazione.                         |  |  |  |  |
| * Riorientare o riposizionare l'antenna di ricezione.                                                                                                    |                                                                                    |  |  |  |  |
| * Aumentare la distanza tra l'apparecchiatura e il ricevitore.                                                                                             |                                                                                    |  |  |  |  |
| * Collegare l'apparecchiatura ad una presa su un circuito diverso da quello a cui è collegato il ricevitore.                                               |                                                                                    |  |  |  |  |
| * Consultare il rivenditore o un tecnico radio / TV per aiuto.                                                                                             |                                                                                    |  |  |  |  |
| Cambiamenti o modifiche non espressamente approvati dalla parte respon:                                                                                    | sabile della conformità potrebbero invalidare il diritto dell'utente ad utilizzare |  |  |  |  |
| l'apparecchiatura.                                                                                                    |                                                                                    |  |  |  |  |
|                                                                                                    |                                                                                    |  |  |  |  |
| Nota                                                                                                    |                                                                                    |  |  |  |  |
| Utilizzare il cavo specificato allegata sotto o cavo di segnale EIZO con questo monitor in modo da mantenere l'interferenza entro i limiti dei dispositivi |                                                                                    |  |  |  |  |
| - cavo CA                                                                                                    |                                                                                    |  |  |  |  |
| - Schermato Cavo segnale (allegato)                                                                                                    |                                                                                    |  |  |  |  |
|                                                                                                    |                                                                                    |  |  |  |  |
| Avviso per li Canada                                                                                                    |                                                                                    |  |  |  |  |
| Questa classe B informatici conforme attrezzature canadese ICES-003. Cet équipement informatique de classe                                                 |                                                                                    |  |  |  |  |
| B est conforme à la Normative NMB-003 del Canada.                                                                                                    |                                                                                    |  |  |  |  |

. . . . .

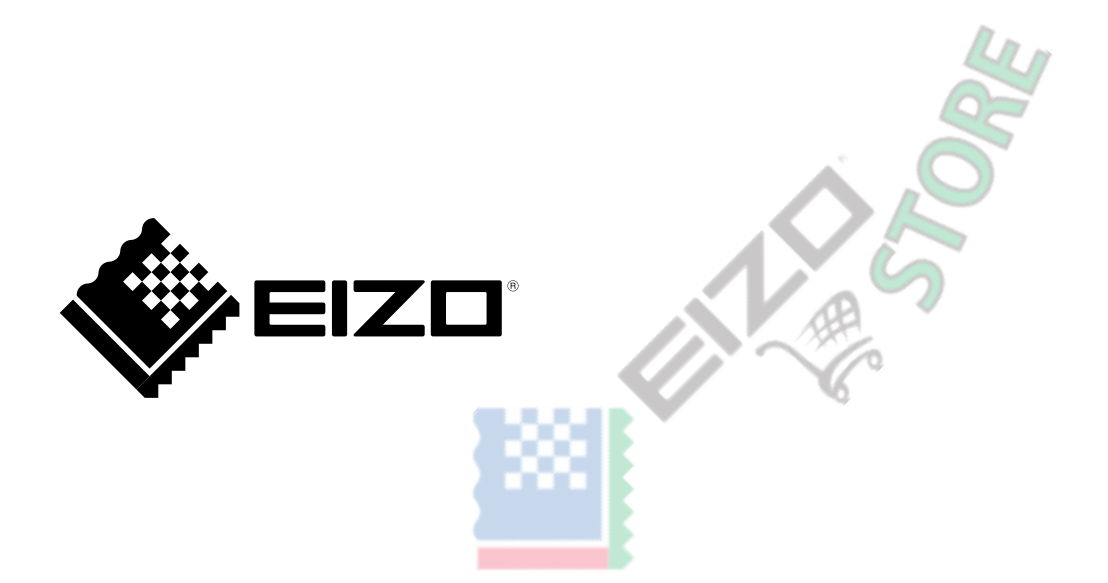